# uniden®

User Operation Specification Cordless Phone for PBX DTZ-8R-1

Ver 0.02

| APRVD | CHECKED(E) | CHECKED(S) | CHECKED(M) | ISSUED |
|-------|------------|------------|------------|--------|
|       |            |            |            |        |
|       |            |            |            |        |
|       |            |            |            |        |
|       |            |            |            |        |

Copyright © 2014 Uniden. All rights reserved.

# **Table of Contents**

| 1. Over  | /iew                                                     | 5      |
|----------|----------------------------------------------------------|--------|
| 1.1 In   | troduction                                               | 5      |
| 1.2 D    | gital interface mode                                     | 5      |
| 2. Featu | -<br>Ires                                                | 6      |
| 2.1 H    | andset                                                   | 8      |
| 2.2 B    | ase Station                                              | 9      |
| 2.3 C    | harge unit                                               | 10     |
| 24 K     | av & SW                                                  | 10<br> |
| 2.4 1    | Handset                                                  | 11     |
| 2.4.2    | Base                                                     | 11     |
| 2.4.3    | Charger                                                  | 11     |
| 2.5 To   | one Type and Volume                                      | 12     |
| 2.5.1    | Frequency definition                                     | 12     |
| 2.5.2    | Handset tone types                                       | 12     |
| 2.5.3    | Handset volume                                           | 13     |
| 2.5.4    | Ring cadence                                             | 14     |
| 2.5.5    | Base Station tone                                        | 15     |
| 2.5.6    | Charger                                                  | 15     |
| 2.6 D    | splay                                                    | 16     |
| 2.6.1    | Handset LCD display                                      | 16     |
| 2.6.1    | .1 Message from PBX Expansion board                      | 17     |
| 2.6.2    | Handset LCD Icons                                        | 18     |
| 2.6.3    | Handset LED                                              | 19     |
| 2.6.4    | Base LED                                                 | 21     |
| 2.6.5    | Charger LED                                              | 21     |
| 3. Opera | ation & Setup                                            | 22     |
| 3.1 P    | ower Up                                                  | 22     |
| 3.1.1    | Handset                                                  | 22     |
| 3.1.2    | Base Station                                             | 22     |
| 3.2 P    | ower Down                                                | 22     |
| 3.2.1    | Handset                                                  | 22     |
| 3.2.2    | Base                                                     | 22     |
| 3.3 C    | ommunication to the PBX                                  | 23     |
| 3.3.1    | Serial interface                                         | 23     |
| 3.3.2    | Local operation                                          | 23     |
| 3.3.3    | PBX command from the Base Station to PBX Expansion board | 24     |
| 3.3.4    | PBX command from PBX Expansion board to the Base Station | 25     |
| 3.4 N    | EC PBX operation                                         | 26     |
| 3.4.1    | Change wired phone and cordless phone (DTL-8R-1 Handset) | 26     |
| 3.4.2    | Making call to other Expansion                           | 26     |
| 3.4.3    | Receiving a Call from other Expansion                    | 29     |

| 3.4.4 N   | laking call to outside line                                 | 30       |
|-----------|-------------------------------------------------------------|----------|
| 3.4.5 F   | Receiving a Call from outside line (Depend on PBX line)     | 31       |
| 3.4.6 F   | inish Talk Mode                                             | 32       |
| 3.4.7 1   | fraining mode (entry)                                       | 33       |
| 3.4.8     | raining mode (Next (Softkey 1)key: select item)             | 33       |
| 3.4.9     | raining mode (Func(Softkey2) key: change each item setting) | 33       |
| 3.4.10    | raining mode (0 key: no function)                           | 33<br>24 |
| 3.4.11    |                                                             | 34       |
| 3.5 RED   | AL (Option)                                                 | 34       |
| 3.6 Char  | nnel change                                                 | 35       |
| 3.7 Auto  | Stand-by                                                    | 35       |
| 3.8 PBX   | No Service                                                  | 35       |
| 3.9 Out ( | Of Range                                                    | 36       |
| 3.10 Lo   | w Battery                                                   | 37       |
| 3.10.1 E  | Battery status                                              | 37       |
| 3.11 Mu   | te                                                          | 37       |
| 3.12 Ha   | nds Free                                                    | 37       |
| 3.13 He   | adset                                                       | 37       |
| 3.14 Vo   | lume setting                                                | 38       |
| 3.15 Rir  | na Volume Settina                                           | 39       |
| 3.15.1 F  | Ringer volume selection                                     | 39       |
| 3.16 Me   | nu setting mode                                             | 40       |
| 3.16.1 N  | Aenu Top                                                    | 40       |
| 3.16.2 (  | Contacts(List)                                              | 41       |
| 3.16.3    | Contacts(show one by one)                                   | 41       |
| 3.16.4 (  | Contacts(Delete Contact)                                    | 42       |
| 3.16.5 0  | Contacts(Edit/Add)                                          | 42       |
| 3.16.6 \$ | Settings(List)                                              | 44       |
| 3.16.7 \$ | Settings(Menu Timeout)                                      | 44       |
| 3.16.8    | Settings(Brightness)                                        | 44       |
| 3.16.9 \$ | Settings(Power Save)                                        | 45       |
| 3.16.10   | Settings(Audio Equalizer)                                   | 45       |
| 3.16.11   | Settings(Key Lock)                                          | 46       |
| 3.16.12   | Sounds(List)                                                | 46       |
| 3.16.13   | Sounds(Ring Tones)                                          | 47       |
| 3.16.14   | Sounds(Vibrate)                                             | 47       |
| 3.16.15   | Sounds(Out Of Range Alert)                                  | 48       |
| 3.16.16   | Sounds(Key Tone)                                            | 48       |
| 3.16.17   | Language                                                    | 49       |
| 3.16.18   | Administrator Setting (List)                                | 49       |
| 3.16.19   | Administrator Setting (Registration)                        | 50       |
| 3.16.20   | Administrator Setting (De-Registration)                     | 51       |
| 3.16.21   | Administrator Setting (Change PIN code)                     | 52       |
| 3.16.22   | Administrator Setting (Site Survey)                         | 53       |
| 3.16.23   | Administrator Setting (Site Survey:Sync Display mode)       | 54       |
| 3.16.24   | Function Key Label                                          | 54       |

| 3.16  | .25 Function Key Label(Name Edit)    | 55 |
|-------|--------------------------------------|----|
| 3.16  | .26 Function Key Label(Delete Label) | 55 |
| 3.17  | Key Lock                             | 56 |
| 3.18  | Virtual Function Key                 | 56 |
| 3.19  | Base Key Option (Option) T.B.D       | 56 |
| 3.20  | Speed Dial Settings (Option) T.B.D   | 57 |
| 4. Ар | pendix                               | 58 |
| 4.1   | Data Table                           | 58 |
| 4.1.1 | Factory Setting                      | 58 |
| 4.1.2 | 2 Timings                            | 58 |

# **Revision History**

| Ver  | Issue Date        | Originator | Description                                                                                                    |
|------|-------------------|------------|----------------------------------------------------------------------------------------------------|
| 0.01 | April 30,<br>2014 | Shitara    | 1 <sup>st</sup> Edition for NEC. This document is referred EXP10000 operation specification Rev. 1.1.                                               |
| 0.02 | June 06,<br>2014  | Shitara    | <change assignment="" key=""><br/>menu à menu/mute<br/>mute à speaker<br/>speaker à end<br/><add> Base key option ,Speed Dial option</add></change> |

# 1. Overview

# 1.1 Introduction

DTL-8R-1 is the cordless phone that is adapted for digital PBX (Private Branch Exchange). It is usually used in the office environment. When this phone is connected to the digital PBX, it must have a digital PBX Expansion board inside the Base Station.

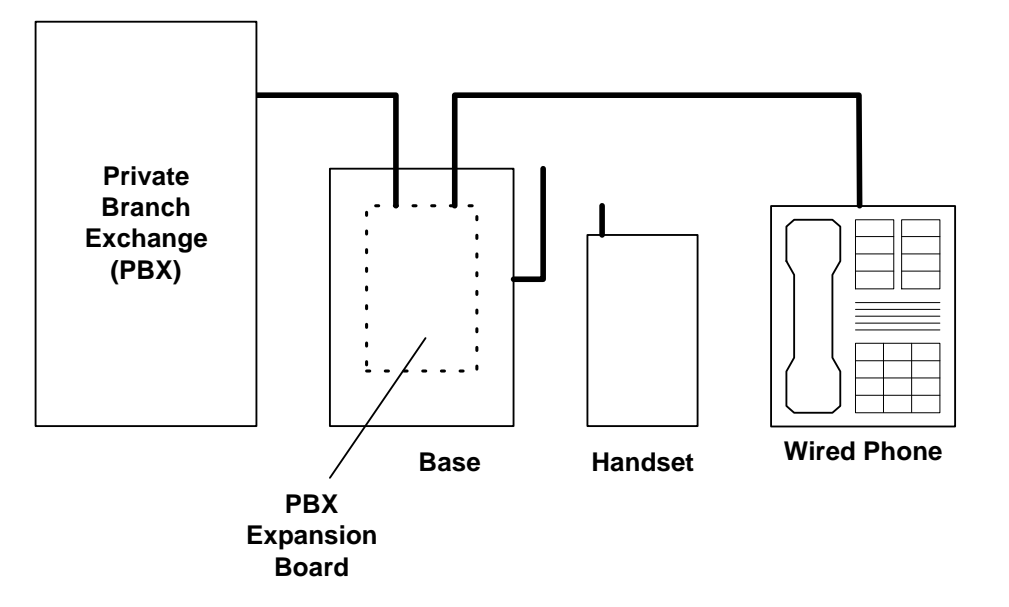

<Notes>

- 1) Handset and wired phone cannot be used at the same time.
- 2) Some digital PBX Expansion boards require the wired phone to make a call.
- 3) Handset and Base Station must have original ID that is written on each unit at factory.

#### 1.2 Digital interface mode

When digital PBX Expansion board is attached to the Base Station, DTL-8R-1 works as digital mode. Each digital PBX maker will provide the digital PBX Expansion board. In this mode, the Handset will transmit key press information, which will be sent to PBX by the Base Station via serial interface.

The Base Station receives PBX command from the digital PBX Expansion board such as LED state, LCD message, Ringer state, and Talk path condition and transmit them to the Handset.

# 2. Features

|                  | Feature                        | DTZ-8R-1                                                        |  |  |  |  |
|------------------|--------------------------------|-----------------------------------------------------------------|--|--|--|--|
| General          | Frequency                      | 1.9G (1920 - 1930MHz)                                           |  |  |  |  |
|                  | Audio Process                  | Digital (ADPCM)                                                 |  |  |  |  |
|                  | Transmission                   | TĎMA/TDD                                                        |  |  |  |  |
|                  | Number of Channels             | 5                                                               |  |  |  |  |
|                  | ID No.                         | About 130K combinations or more                                 |  |  |  |  |
|                  | WiFi Friendly                  | Yes                                                             |  |  |  |  |
|                  | Number of RF Slot              | 12(6)                                                           |  |  |  |  |
|                  | Handset Expandability          | No/Yes (Option)                                                 |  |  |  |  |
|                  | Compatibility w/ other models  | No                                                              |  |  |  |  |
|                  | Multi Base                     | No                                                              |  |  |  |  |
|                  | Multi Repeater                 | Yes, up to 6                                                    |  |  |  |  |
|                  | Conference                     | No/Yes(Option)                                                  |  |  |  |  |
|                  | at same expansion number       |                                                                 |  |  |  |  |
|                  | HS-HS Intercom/Room Monitor    | No                                                              |  |  |  |  |
|                  | at same expansion number       |                                                                 |  |  |  |  |
|                  | HS-HS Transfer Call            | No                                                              |  |  |  |  |
|                  | at same extension number       |                                                                 |  |  |  |  |
|                  | Direct Link (Walkie Talkie)    | No                                                              |  |  |  |  |
|                  | Talk Time                      | 16 hours                                                        |  |  |  |  |
|                  | Standby Time                   | 7 days                                                          |  |  |  |  |
|                  | Remote Base & Separate Charger | Yes                                                             |  |  |  |  |
|                  |                                | Wall Mountable                                                  |  |  |  |  |
|                  | RoHS                           | Yes                                                             |  |  |  |  |
|                  | Analog Mode                    | No                                                              |  |  |  |  |
|                  |                                | (We will develop new analog interface board next stage)         |  |  |  |  |
|                  |                                |                                                                 |  |  |  |  |
| PBX<br>Interface | Analog PBX Expansion Board     | No                                                              |  |  |  |  |
|                  |                                |                                                                 |  |  |  |  |
| Repeater         | Base connection                | the Base can handle 2 repeaters with each 2 simultanious calls. |  |  |  |  |
|                  | Handset connection             | Each repeater can handle 2 simultanious calls.                  |  |  |  |  |
|                  | Daisy Chain                    | 3                                                               |  |  |  |  |
| Base             | Page                           | No                                                              |  |  |  |  |
| Dasc             | Base Switch                    | Ves(Left Right)                                                 |  |  |  |  |
|                  |                                | 3                                                               |  |  |  |  |
|                  |                                | Power LED                                                       |  |  |  |  |
|                  |                                |                                                                 |  |  |  |  |
|                  |                                | Dase Leit LED<br>Pass Pight I ED                                |  |  |  |  |
|                  |                                | Dase Nynt LLD                                                   |  |  |  |  |

| Feature                       | DTL-8R-1                                                         |
|-------------------------------|------------------------------------------------------------------|
| t Key                         | 29                                                               |
| Programmable Key (API)        | 12                                                               |
| LCD Display                   | 2 x 24                                                           |
|                               | (10&16 digit mode adjustable)                                    |
| Standby Display               | Depend on Interface Board.                                       |
|                               | There are no Display timeout and LED timeout on the Handset      |
| Line Status Display           | No                                                               |
| Display Language              | Only English                                                     |
| Icon                          | Talk Icon                                                        |
|                               | Battery Status Icon (3level)                                     |
|                               | Ringer Off Icon                                                  |
|                               | Message Icon                                                     |
|                               | Hands Free Icon                                                  |
|                               | Mute Icon                                                        |
| LCD Back Light LED            | Yes (White)                                                      |
| Key Back Light LED            | Yes (Orange)                                                     |
| New Message LED               | No                                                               |
| LED                           | Function key LEDx8 (Red)                                         |
| Hands Free                    | Yes                                                              |
| Power Off Key                 | No                                                               |
| Kevpad Lock                   | No                                                               |
| Phonebook                     | No                                                               |
| One Touch Dial                | Yes, up to 4 (option)                                            |
|                               | (Number 24digits/No Name)                                        |
| Redial                        | Yes (Depend on I/F Board)                                        |
|                               | (Local mode, 32digits)                                           |
|                               | F8 key is redial if Interface board does not have this function. |
|                               | No                                                               |
| Bell in AutoTalk (charge off) | Yes(Always On)                                                   |
| Any Key Answer                | Yes (Always On Dial 0-9 $*$ #)                                   |
| Far Volume Control            | 6 steps (default: 4)                                             |
|                               | bearing aid compatible                                           |
| Handsfree Volume Control      | 6 steps (default: 4)                                             |
| Headset Volume Control        | 6 steps (default: 4)                                             |
| Ringer Volume                 | High/Low/Off(Vibrate) (default:High)                             |
|                               | changed in Standby & Bell Mode                                   |
| Ringer Tone                   | 6Kinds (default:Tone A)                                          |
|                               | Tone A, Tone B, Tone C, Tone D, Tone E, Tone F                   |
| Vibrating Ringer              | Yes                                                              |
| Out of Range Detection        | Yes                                                              |
| Out of Range Alarm Tone       | Yes (On/Off)                                                     |
|                               | (default:On)                                                     |
| Mute                          | Yes                                                              |
| Auto Standby (Charge On)      | Yes                                                              |
| Channel Change                | Auto                                                             |
| Ringer Mute                   | Yes                                                              |
|                               | changed in Standby & Bell Mode                                   |
| On Hook Menu                  | Change Ringer Type                                               |
|                               | End of Range Alarm                                               |
|                               | Register(Option)                                                 |
|                               | Deregister(Option)                                               |
|                               | Base Registration PIN (Option)                                   |
|                               | One Louch Dial Settings (Option)                                 |
|                               | Exit                                                             |
| Off Hook Menu                 | -                                                                |
| Headset Jack                  | Yes                                                              |
|                               |                                                                  |

# **Display Elements**

#### <Notes>

1) This image differs from the actual design.

# 2.1 Handset

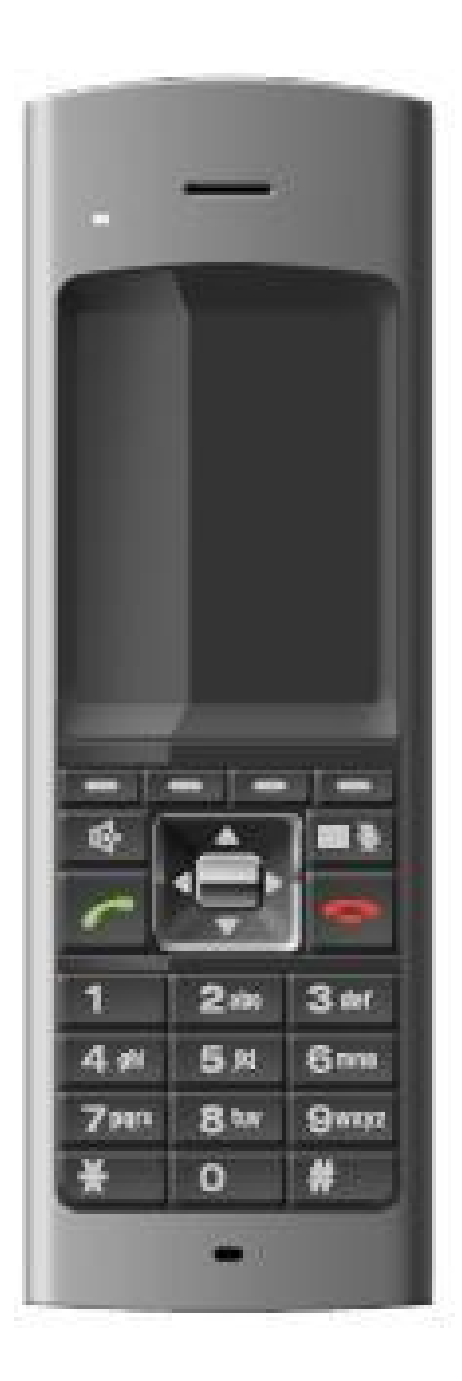

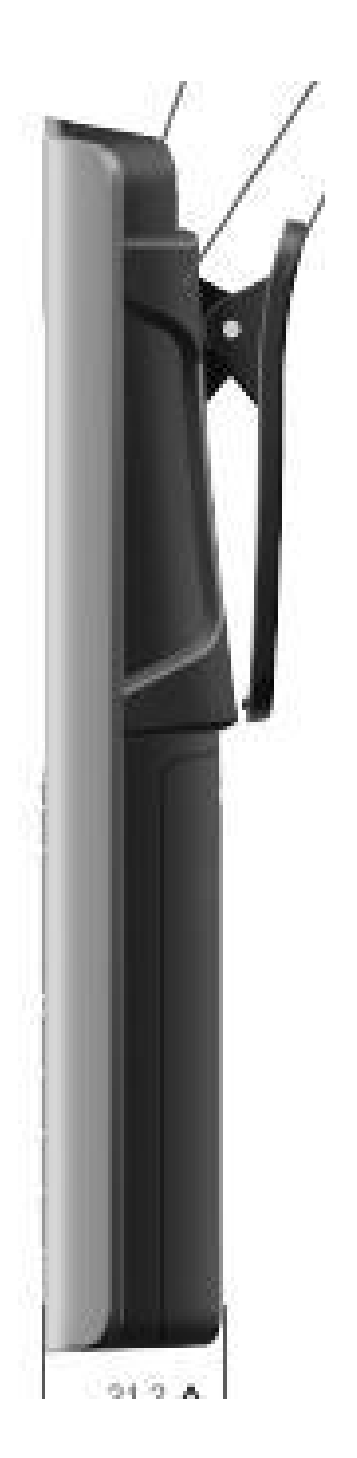

# 2.2 Base Station

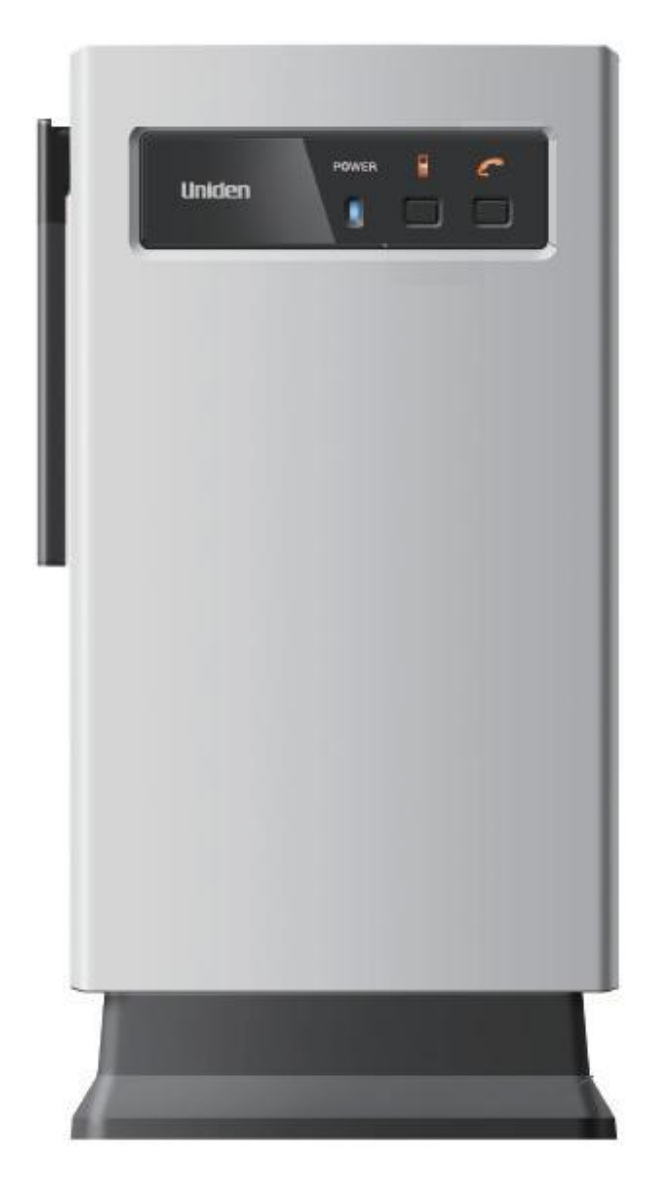

# 2.3 Charge unit

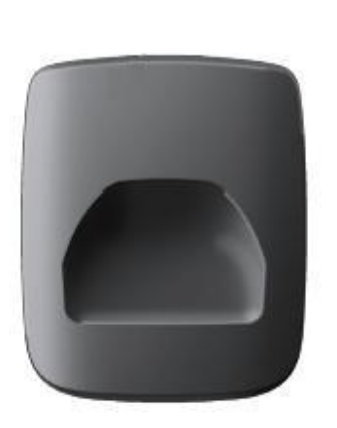

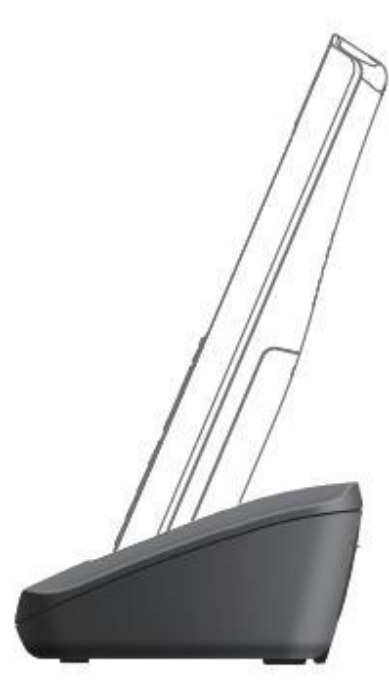

# 2.4 Key & SW

#### 2.4.1 Handset

talk key speaker key menu/mute key end key up key down key right key left key select key(center of navigation keys) dial ( $0 \sim 9$ , U, #) key Softkey ( $1 \sim 4$ )key

<Notes>

- 1) If redial option is enable, **Softkey4** key is used for *redial* key in Talk state.
- If base key option enable, Softkey1 key is used for Base Left key in Function key state.
- If base key option enable, Softkey2 key is used for Base Right key in Function key state

#### 2.4.2 Base

*Left* key *Right* key

#### 2.4.3 Charger

Charger doesn't have any key.

# 2.5 Tone Type and Volume

| Α | 3142Hz | G | 2000Hz | M | 1046Hz | S | 494Hz |
|---|--------|---|--------|---|--------|---|-------|
| B | 2637Hz | H | 1900Hz | Ν | 1000Hz | Т | 490Hz |
| С | 2400Hz | Ι | 1800Hz | 0 | 831Hz  | U | 480Hz |
| D | 2346Hz | J | 1600Hz | Р | 800Hz  | V | 430Hz |
| Ε | 2200Hz | K | 1566Hz | Q | 700Hz  | W | 400Hz |
| F | 2095Hz | L | 1100Hz | R | 500Hz  |   |       |

# 2.5.1 Frequency definition

# 2.5.2 Handset tone types

| Bell Tone A            | K<br>48ms         | D<br>48ms | Repeated Infin   | itely          |
|------------------------|-------------------|-----------|------------------|----------------|
| Bell Tone B            | O<br>24ms         | M<br>24ms | Repea<br>24ms    | ted Infinitely |
| Bell Tone C            | F<br>48ms         | B<br>48ms | A Repea          | ted Infinitely |
| Bell Tone D            | N<br>36ms         | J<br>36ms | G Repea          | ted Infinitely |
| Bell Tone E            | Q<br>54ms         | J<br>54ms | P Repeat         | ted Infinitely |
| Bell Tone F            | L<br>36ms         | J<br>36ms | Repeated Infin   | itely          |
| Key Touch Tone         | G<br>50ms         |           |                  |                |
| Beep Tone              | <u>S</u><br>150ms |           |                  |                |
| Range Alarm Tone       | N<br>50ms         | 50ms      | N<br>50ms 50ms   | N<br>50ms      |
| Low Battery Alert Tone | N<br>100ms        |           |                  |                |
| Error Tone             | R<br>50ms         | T<br>50ms | U V<br>50ms 50ms | W<br>50ms      |
| Confirmation Tone      | I<br>50ms         | H<br>50ms | G E<br>50ms 50ms | C<br>50ms      |

<Notes>
1) Bell Tone A-F depends on ring cadence from PBX Expansion board.

#### 2.5.3 Handset volume

Volumes for each tone are shown below.

| Tone Type              | Level            | Comment                                    |
|------------------------|------------------|--------------------------------------------|
| Key Touch Tone         | LOW              | -                                          |
| Error Tone             | HIGH             | -                                          |
| Confirmation Tone      | HIGH             | -                                          |
| Battery Low Alert Tone | LOW              | Used to warning for battery low            |
| Range Alarm Tone       | LOW              | Used to warning for out of RF link range   |
| Beep Tone              | LOW              | The PBX Expansion board requires this tone |
| Bell Tone A-F          | HIGH/MID/LOW/OFF | It depends on Ringer Volume Setting.       |

#### 2.5.4 Ring cadence

When the PBX Expansion board send ring state command to the Base Station, it will be transmitted to the Handset and the Handset generates bell tone according to the cadence, which is given by PBX Expansion board.

# Cadence 1

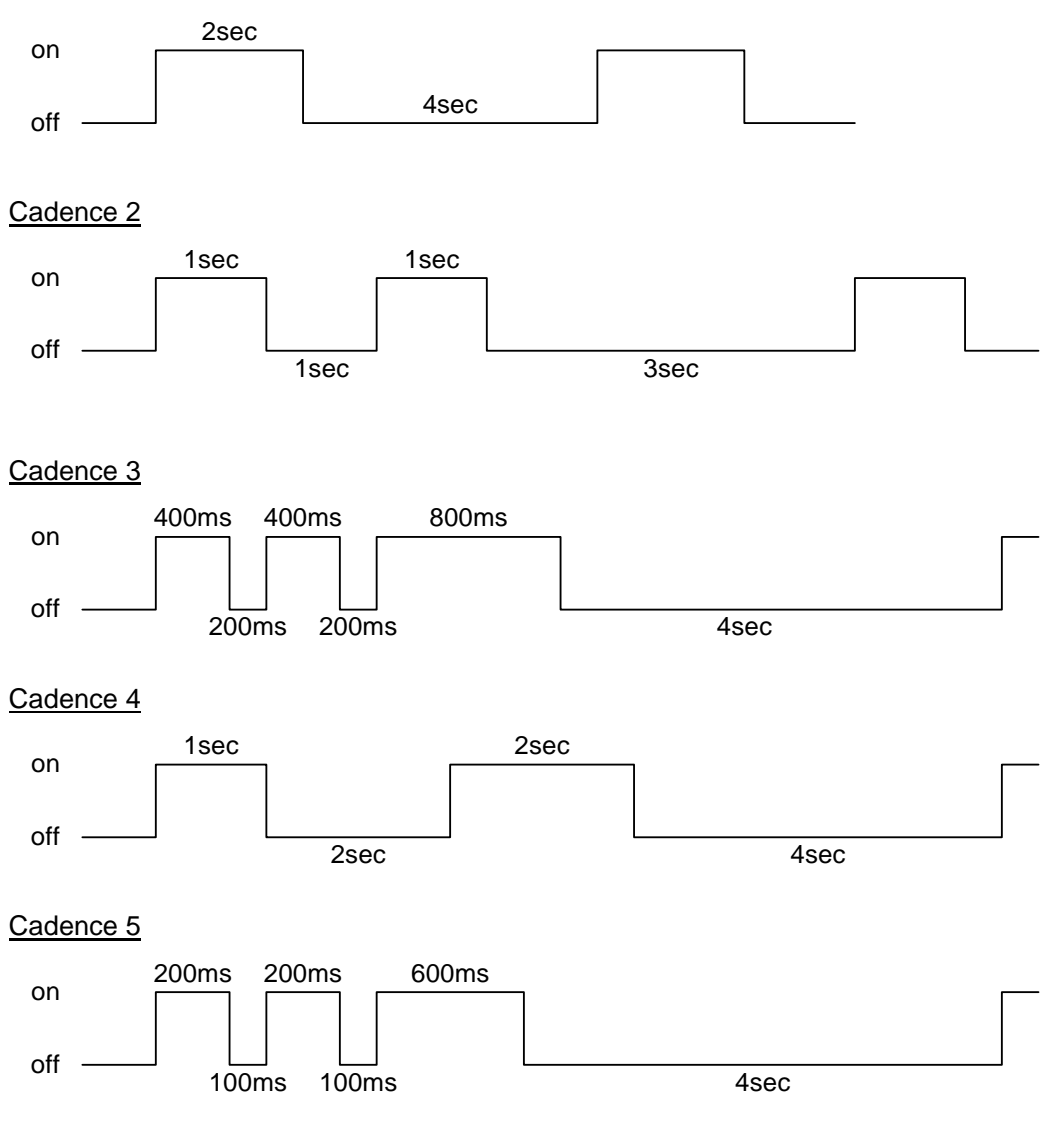

<Notes>

1) When ringer volume is Off(Vibrate), Handset vibrates according to this timing (1.5s on/1s off) in all the cadences.

#### 2.5.5 Base Station tone

The Base Station doesn't have any tone features

# 2.5.6 Charger

The charger doesn't have any tone features

# 2.6 Display

# 2.6.1 Handset LCD display

240 x 320 QVGA LCD

Character code set: ISO/IEC 8859-1(Latin-1)

|    |            |           |            |    |    | IS          | D/IE      | EC ( | 385        | 9-1        |    |    |     |            |     |    |
|----|------------|-----------|------------|----|----|-------------|-----------|------|------------|------------|----|----|-----|------------|-----|----|
|    | <b>x</b> 0 | <b>x1</b> | <b>x</b> 2 | x3 | x4 | <b>x5</b>   | <b>x6</b> | x7   | <b>x</b> 8 | <b>x</b> 9 | хA | хB | xC  | хD         | хE  | хF |
| 0x |            |           |            |    |    |             |           |      |            |            |    |    |     |            |     |    |
| 1x |            |           |            |    |    |             |           |      |            |            |    |    |     |            |     |    |
| 2x | <u>SP</u>  | !         |            | #  | \$ | %           | &         |      | (          | )          | *  | +  | ,   | -          | •   | 1  |
| 3x | 0          | 1         | 2          | 3  | 4  | 5           | 6         | 7    | 8          | 9          | ;  | ÷  | <   | ÷          | >   | ?  |
| 4x | @          | Α         | в          | С  | D  | E           | F         | G    | Н          | 1          | J  | к  | L   | М          | Ν   | 0  |
| 5x | Ρ          | Q         | R          | s  | Т  | U           | V         | w    | х          | Y          | Z  | ]  | ١   | ]          | ۸   | +  |
| 6x | •          | а         | b          | с  | d  | е           | f         | g    | h          | 1          | j  | k  | 1   | m          | n   | 0  |
| 7x | р          | q         | r          | s  | t  | u           | v         | w    | x          | у          | z  | {  | 1   | }          | ~   |    |
| 8x |            |           |            |    |    | · · · · · · |           |      |            |            | (  |    | 14  | 10         |     |    |
| 9x |            |           |            |    |    |             |           |      |            |            |    |    |     |            |     |    |
| Ax | NBSP       | i         | ¢          | £  | x  | ¥           | ł         | ş    | *          | ©          | a  | «  | ٦   | <u>SHY</u> | ®   | -  |
| Bx | ۰          | ±         | 2          | 3  |    | μ           | 1         | 2    | 3          | 1          | 0  | >> | 1/4 | 1/2        | 3/4 | ż  |
| Сх | À          | Á         | Â          | Ã  | Ä  | Å           | Æ         | Ç    | Ê          | É          | Ê  | Ë  | ì   | í          | î   | ï  |
| Dx | Ð          | Ñ         | Ò          | Ó  | Ô  | Õ           | Ö         | ×    | ø          | Ù          | Ú  | Û  | Ü   | Ý          | Þ   | ß  |
| Ex | à          | á         | â          | ã  | ä  | å           | æ         | ç    | è          | é          | ê  | ë  | 1   | í          | î   | ï  |
| Fx | ð          | ñ         | ò          | ó  | ô  | õ           | ö         | ÷    | ø          | ù          | ú  | û  | ü   | ý          | þ   | ÿ  |

#### 2.6.1.1 Message from PBX Expansion board

When the Handset receives message from PBX Expansion board. Message is shown according to the followings.

- 1. LCD is selectable 24x2line(48digits), 16x2line(32digits) or 10x2line(20digits), which is, determined when ID is written at factory.
- 2. Message shall be shown with word wrapping (48digits, 32digits or 20digits).
- 3. If Handset can not show word wrapping digits on one page because of word wrapping, then message shall be divided into 2 pages
- 4. If message is shown on 2 pages, each page shall be automatically swap 2.5seconds periodically.
- e.g. Show "a=Smith, j, 20592 to Fritzgerrald 300 f"

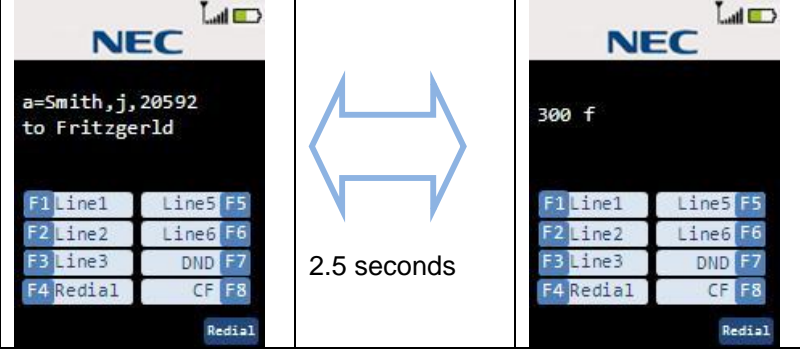

Message shall be erased when:

- 1. New message is arrived
- 2. The user presses valid key
- 3. PBX Expansion board send Clear LCD command.

<Notes>

1) LCD is no timeout to clear the display. It is depend on the PBX Expansion board.

#### 2.6.2 Handset LCD Icons

#### Talk icon

- L Handset Talk mode L Other situation off Battery Status Icon 21 Battery Level L (full) (Level2) (Level1) (Low) (Warning) 5
- Charge On L

#### <Notes>

1) When you get on the charger with battery full, battery status icon shows battery full.

#### Antenna Level Icon

| I                   | Antenna Level                                               | I        | I. | I. | Ľ | La | Lut | Lull |
|---------------------|-------------------------------------------------------------|----------|----|----|---|----|-----|------|
|                     | Level                                                       | 0        | 1  | 2  | 3 | 4  | 5   | 6    |
| Rin                 | nger mute icon                                              |          |    |    |   |    |     |      |
| <br>                | Ringer mute is on<br>Ringer mute is off                     | A<br>off |    |    |   |    |     |      |
| Me                  | ssage icon                                                  |          |    |    |   |    |     |      |
| <br>                | Message exists<br>Message doesn't exist                     | off      |    |    |   |    |     |      |
| <u>Ha</u><br>I<br>I | <u>nds Free Icon</u><br>Hands Free Talk<br>Ear Speaker Talk | off)     |    |    |   |    |     |      |
| <u>Mu</u>           | te Icon                                                     |          |    |    |   |    |     |      |
| <br>                | Mute On<br>Mute Off                                         | ₩<br>off |    |    |   |    |     |      |
| <u>Vib</u>          | rate Icon                                                   | -        |    |    |   |    |     |      |
| <br>                | Vibrate On<br>Vibrate Off                                   | off      |    |    |   |    |     |      |

#### 2.6.3 Handset LED

#### 1. Charge LED

ON: On Cradle (charging)

OFF: Off Cradle (not charging)

#### 2. Virtual Function LEDs

All Function LEDs are controlled by PBX according to the PBX command the Base Station will set each LED to one of cadences bellow.

#### OFF

Always off

Always on

#### Blinking 1

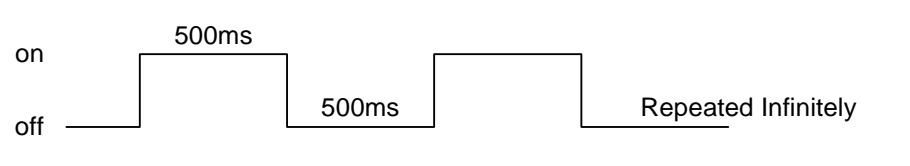

#### Blinking 2

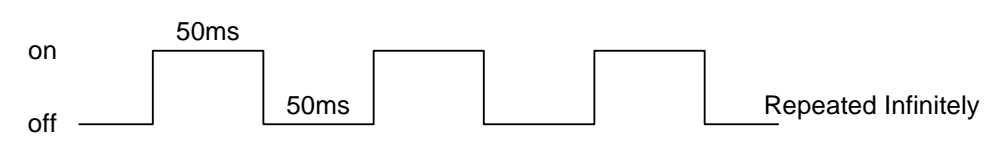

#### **Blinking 3**

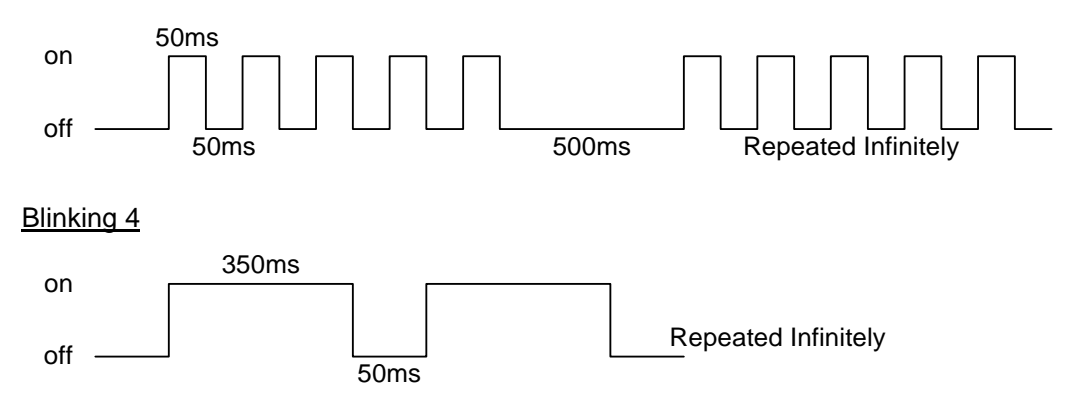

#### <Notes>

1) All Function LEDs will be turned off if the Handset Keeps Standby mode and doesn't receive PBX command for about 5 minutes.

- 2) When the Handset is on charge, all Function LEDs will keep status even if it matches above condition.
- 3) If the user presses any key (include no valid key) or the user pick up the Handset from cradle or the user puts the Handset on cradle, LCD/Key Back Light is turned on. LCD/Key Back Light will be turned off after 10 seconds When no operation.
- 4) LCD/Key Back Light is turned on during incoming call mode.

#### 2.6.4 Base LED

# Power LED

| L | Base is powered on  | on    |
|---|---------------------|-------|
| L | Base is powered off | off   |
| L | Registration mode   | blink |

## Base Left LED

Controlled by the PBX Expansion board.

Base Right LED

Controlled by the PBX Expansion board.

**2.6.5 Charger LED** There is no LED on charger.

# 3. Operation & Setup

In the following description, the key touch-tone will be emitted when a valid key is pressed.

# 3.1 Power Up

#### 3.1.1 Handset

When the battery is put into the Handset, it will start operation.

At the very beginning, the Handset reads some setting from EEPROM and the Handset starts operation.

Also the Handset reads ID from EEPROM and will use it for RF communication between it and the Base Station.

#### 3.1.2 Base Station

It will start operation after Install the AC adapter into rear of the Base Station. At the very beginning, the Base Station reads ID from EEPROM and will use it for RF communication between it and the Handset.

# 3.2 Power Down

## 3.2.1 Handset

If the Handset loses battery or the battery level decreases more than a threshold that is in EEPROM, it goes to power down mode.

Even if the Handset power is reinstated immediately after it is lost during Talk mode, the Handset will not return to Talk mode.

(DTL-8R-1 does not support talk back function.)

#### 3.2.2 Base

Even if the Base power is reinstated immediately after it is lost during Talk mode, the Handset will go Standby mode. (Not supports talk back function.)

# 3.3 Communication to the PBX

#### 3.3.1 Serial interface

Serial communication between PBX Expansion board and the Base Station is performed by UART (Universal Asynchronous Receive and Transmit) with 2400bps speed.

#### 3.3.2 Local operation

These operations are independent from the PBX Expansion board control. It is performed by the DTL-8R-1 itself.

- 1. Key press detection and emit key touch tone
- 2. RF link establishment
- 3. Show "ACQUIRING LINK"
- 4. Ringer volume setting
- 5. Switching Ear speaker and Hands free speaker
- 6. Ear speaker volume, Hands free volume and Headset volume change
- 7. Dial echo back on LCD
- 8. Mute
- 9. Redial (option)
- 10. Battery Status Icon change (Battery low detection)
- 11. Menu operation
- 12. Ring mute operation
- 13. One Touch Dial (option)
- 14. Headset operation
- 15. Contact List operation

| Value | Additional  | Command Name      | Explanation                              |
|-------|-------------|-------------------|------------------------------------------|
| (Hex) | Data        |                   |                                          |
| 81    | Button ID   | Button press      | Function (F1-F12) or dial (0-9, *, #)    |
|       | (1byte)     |                   | button is pressed                        |
| 82    | Button ID   | Button release    | Function (F1-F12) or dial (0-9, *, #)    |
|       | (1byte)     |                   | button is released                       |
| 83    |             | Talk button press | Talk button is pressed                   |
| 84    |             | Training mode on  | Notification for entry to training mode  |
|       |             |                   | (Press and hold */# button then press    |
|       |             |                   | Talk button)                             |
| 85    |             | Training mode off | Notification for exit from training mode |
|       |             |                   | (Press talk button during training mode) |
| 86    | EEPROM data | Contents of Base  | The Data from EEPROM when PBX            |
|       | (32bytes)   | Station EEPROM    | requests to read.                        |
| 87    |             | Base sw1 press    | Base Left key is pressed                 |
| 88    |             | Base sw2 press    | Base Right key is pressed                |
| 89    |             | Skip forward      | Skip forward request in training mode    |
|       |             | -                 | (up key is pressed)                      |
| 8A    |             | Skip backward     | Skip backward request in training mode   |
|       |             |                   | (down key is pressed)                    |
| 8B    |             | Clr/Dflt entry    | Clear/Default request in training mode   |
|       |             | -                 | (Dial 0 key is pressed)                  |

3.3.3 PBX command from the Base Station to PBX Expansion board

Button ID

| 0   | 0x00 |
|-----|------|
| 1   | 0x01 |
| 2   | 0x02 |
| 3   | 0x03 |
| 4   | 0x04 |
| 5   | 0x05 |
| 6   | 0x06 |
| 7   | 0x07 |
| 8   | 0x08 |
| 9   | 0x09 |
| *   | 0x0A |
| #   | 0x0B |
| F1  | 0x0C |
| F2  | 0x0D |
| F3  | 0x0E |
| F4  | 0x0F |
| F5  | 0x10 |
| F6  | 0x11 |
| F7  | 0x12 |
| F8  | 0x13 |
| F9  | 0x14 |
| F10 | 0x15 |
| F11 | 0x16 |
| F12 | 0x17 |

| Value<br>(Hex) | Additional<br>Data                             | Command Name          | Explanation                                                                                     |
|----------------|------------------------------------------------|-----------------------|-------------------------------------------------------------------------------------------------|
| 81             |                                                | Enable DTMF           | If the Base Station receives this<br>command send DTMF signal while dial<br>button is pressed.  |
| 82             | LED ID (1byte)<br>LED State (1byte)            | Change LED<br>state   | When the Base Station receives this command change LED state according to LED ID and LED State. |
| 83 or<br>84    |                                                | Clear LCD             | When the Base Station receives this<br>command clear current message on<br>the LCD              |
| 85 or<br>86    | Number of<br>characters (1byte)<br>Char1-CharN | LCD Character         | The Handset shows this LCD character $N = 96$                                                   |
| 87             | Ring state (1byte)                             | Change ring state     | The Handset change ring state                                                                   |
| 88             |                                                | Read EEPROM           | Read EEPROM request from PBX<br>Expansion board                                                 |
| 89             | Data (32bytes)                                 | Write EEPROM          | Write EEPROM request from PBX<br>Expansion board                                                |
| 8A             |                                                | Clear all state       | Clear all current status in the Handset<br>and Base Station and goes back to<br>standby mode    |
| 8B             |                                                | Talk path enable      | Open audio path                                                                                 |
| 8C             |                                                | Talk path disable     | Close audio path                                                                                |
| 8D or<br>8E    | Tx Gain (1byte)<br>Rx Gain (1byte)             | Offset Audio<br>Level | Control the AFE Tx/Rx Gain                                                                      |

3.3.4 PBX command from PBX Expansion board to the Base Station

LED ID

| F1 LED         | 0x0C |
|----------------|------|
| F2 LED         | 0x0D |
| F3 LED         | 0x0E |
| F4 LED         | 0x0F |
| Transfer       | 0x10 |
| Message        | 0x11 |
| Base Right LED | 0x12 |
| Base Left LED  | 0x13 |
| F9 LED         | 0x14 |
| F10 LED        | 0x15 |
| F11 LED        | 0x16 |
| F12 LED        | 0x17 |

<Notes>

- Transfer and Message ID can be controlled Icon on LCD, not LED. Transfer ID is for Talk Icon. Message ID for Message Icon
   Talk Icon can be controlled during only Talk Mode

# 3.4 NEC PBX operation

This operation is one of examples for the DTL-8R-1 with NEC PBX. So it might be different from actual operation in detail. Operation of DTL-8R-1 in digital mode depends on each PBX specification.

#### 3.4.1 Change wired phone and cordless phone (DTZ-8R-1 Handset)

Press Base Left key to change to cordless phone (DTZ-8R-1 Handset) and press Base Right key to change to wired phone. The LCD shows this messages.

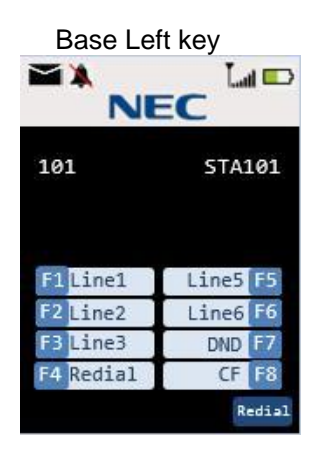

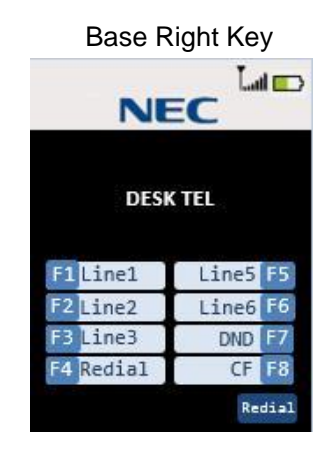

#### 3.4.2 Making call to other Expansion

Step 1 Press the *talk* key on the Handset. The Handset will try to connect to the Base Station while "ACQUIRING LINK" message appeared.

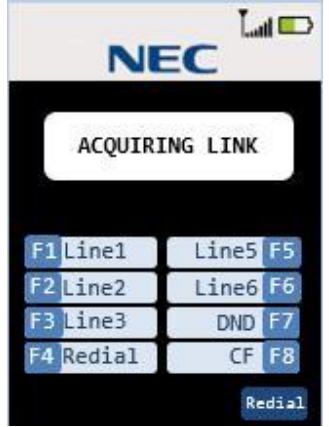

Step 2 When connected, The Handset goes to Talk mode and Talk icon is turned on and shows current volume.

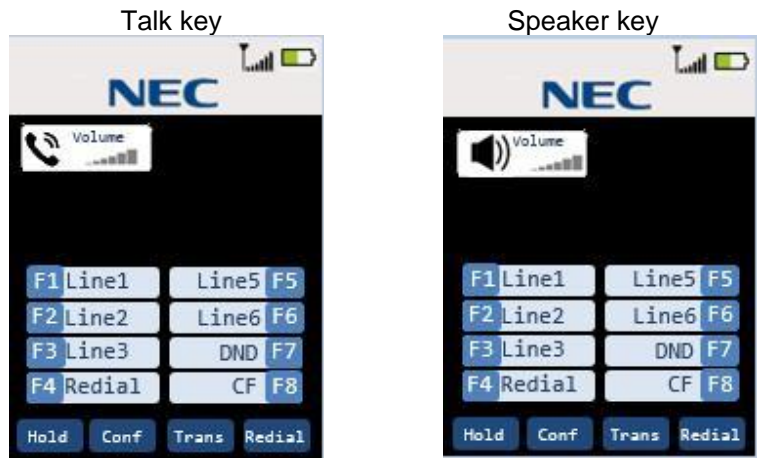

Step 3 If the user enters dial 1,2, 3 then LCD shows the dial number pressed as dial echo. Talk Speaker

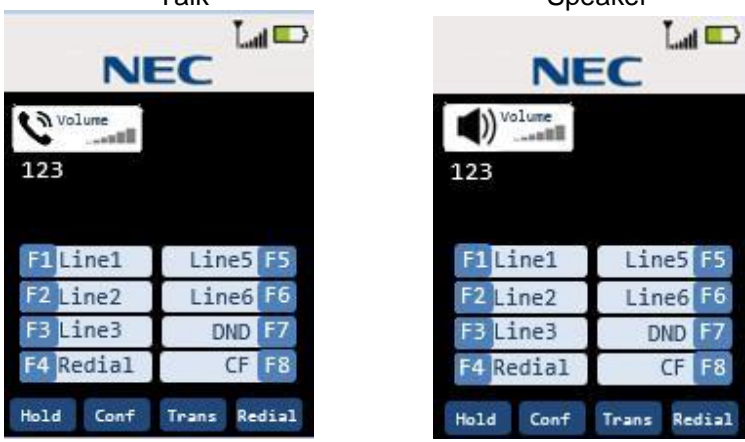

Step 4 The LCD shows this message to indicate call is taking place.

|           | Talk         | Sp        | eaker        |
|-----------|--------------|-----------|--------------|
| N         | EC 🛄         |           | EC 🖾 🗖       |
| CALLING   | STA102       |           | STA102       |
| F1Line1   | Line5 F5     | F1 Line1  | Line5 F5     |
| F2 Line2  | Line6 F6     | F2 Line2  | Line6 F6     |
| F3 Line3  | DND F7       | F3 Line3  | DND F7       |
| F4 Redial | CF F8        | F4 Redial | CF F8        |
| Hold Conf | Trans Redial | Hold Conf | Trans Redial |

Step 5 When call partner answers call. The LCD shows this message to indicate phone is in Talk mode.

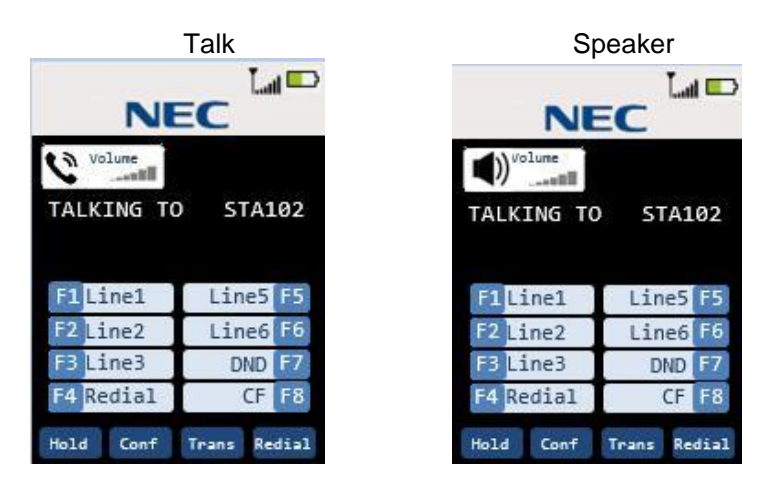

<Notes>

1) When Base Station is not connected to PBX, Handset shows message "DISCONNECT".

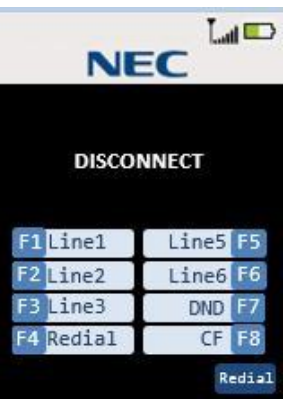

 When Handset cannot connect to Base Station, error tone will be emitted and "Out of Range" message is shown for 5 seconds on the LCD. Then Handset goes to standby mode.

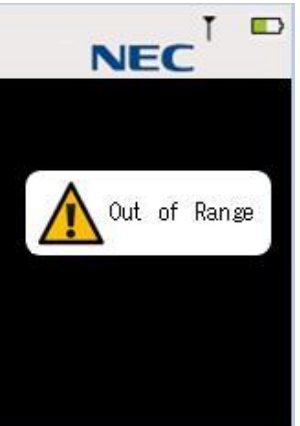

3) When wired phone is selected, Handset cannot go Talk mode.

#### 3.4.3 Receiving a Call from other Expansion

Step 1 When incoming call is coming from the Expansion, The Handset goes to Incoming call Mode and shows this message to indicate Expansion call is coming.

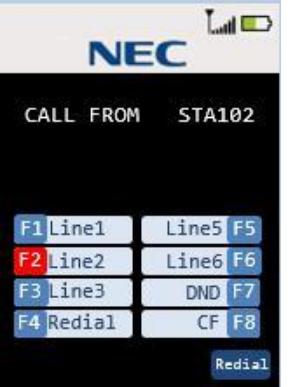

Step 2 If the user presses talk key or dial key (0-9, \*, #) or the user picks up the Handset from cradle, Handset tries to connect Base Station and shows "ACQUIRING LINK" message appeared. If RF connection is established quickly this message might not be shown.

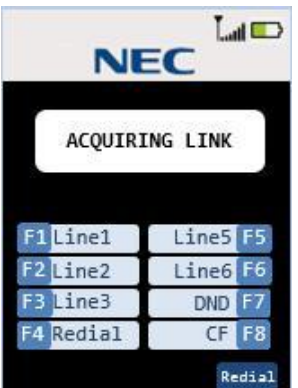

Step 3 When connected, Talk icon is turned on and shows current volume. After the Handset answers Expansion call, it shows this message to indicate phone is in Talk mode.

|           | Talk       |     | S         | Speaker     |
|-----------|------------|-----|-----------|-------------|
| NE        |            |     |           | EC LI       |
|           | D STA10    | )2  |           | 0 STA102    |
| F1Line1   | Line5 F    | -5  | F1 Line1  | Line5 F5    |
| F2 Line2  | Line6 F    | -6  | F2 Line2  | Line6 F6    |
| F3 Line3  | DND F      | 7   | F3 Line3  | DND F7      |
| F4 Redial | CF F       | 8   | F4 Redial | CF F8       |
| Hold Conf | Trans Redi | iəl | Hold Conf | Trans Redia |

F6 F7 F8

#### 3.4.4 Making call to outside line

Step 1 Press the *select* key on the Handset and select F1. The Handset starts to establish RF connection with the Base Station. LCD is not changed.

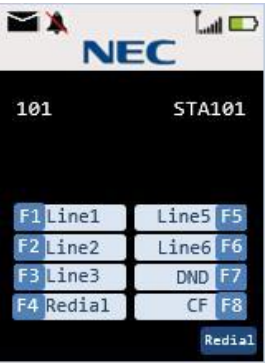

Step 2 When RF connection is established, the Handset goes to Talk Mode and Talk icon is turned on and current volume is shown on the LCD. And F1 LED is turned on.

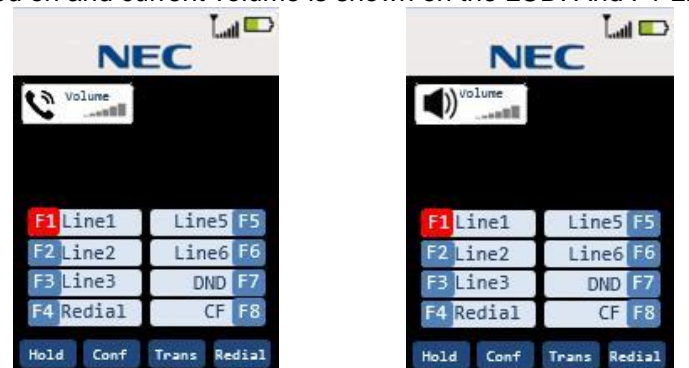

#### <Notes>

1) When the outside line is not connected with PBX, Handset shows message "HANG UP" and emits busy tone.

| Volume                        |                       |                |
|-------------------------------|-----------------------|----------------|
|                               |                       |                |
| ANG UP                        |                       |                |
|                               |                       |                |
|                               |                       |                |
| F1Line1                       | Line5                 | F5             |
| F1Line1<br>F2Line2            | Line5<br>Line6        | F5<br>F6       |
| F1Line1<br>F2Line2<br>F3Line3 | Line5<br>Line6<br>DND | F5<br>F6<br>F7 |

| Volume            |              |  |  |  |  |
|-------------------|--------------|--|--|--|--|
| HANG UP           | HANG UP      |  |  |  |  |
|                   |              |  |  |  |  |
| F1Line1           | Line5 F5     |  |  |  |  |
| F2 Line2 Line6 F6 |              |  |  |  |  |
| F3 Line3          | DND F7       |  |  |  |  |
| F4 Redial         | CF F8        |  |  |  |  |
| Hold Conf         | Trans Redial |  |  |  |  |

Step 3 If the user enters dial 1, 2, 3 then LCD shows the dial number pressed as dial echo.

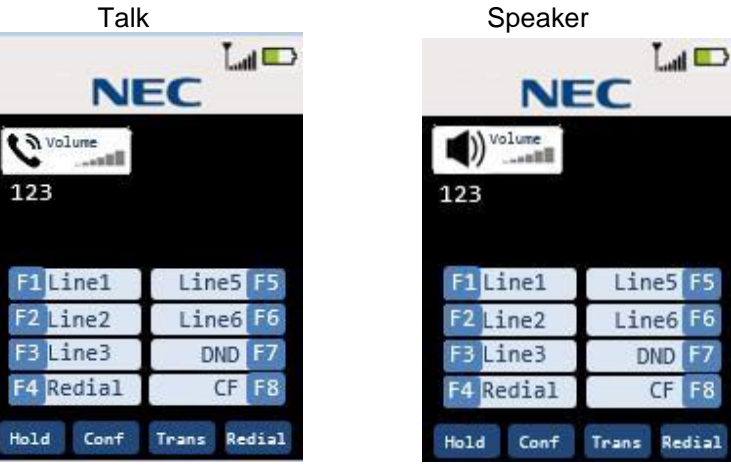

#### 3.4.5 Receiving a Call from outside line (Depend on PBX line)

Step 1 When incoming call from outside is coming, F1 LED is blinking.

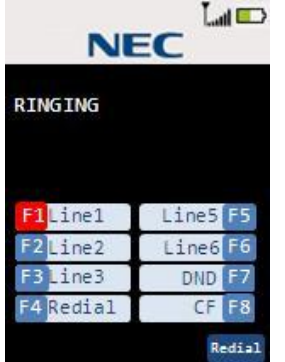

Step 2 If the user presses *talk* key or *dial* key (0-9, \*, #) or the user picks up the Handset from cradle, Handset tries to connect Base Station and shows "Acquiring Link" message appeared. If RF connection is established quickly this message might not be shown.

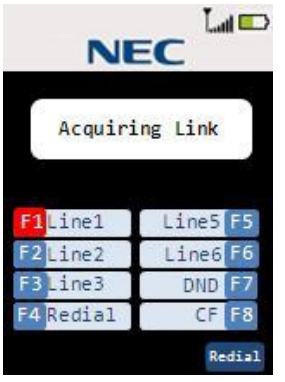

<Notes>

1) If *F1* key(select key à up/down à select key) is pressed, Handset tries to connect Base Station. But "Acquiring Link" message is not shown on the LCD.

Step 3 When RF connection is established. The Handset goes to Talk mode and turns on talk icon and shows current volume.

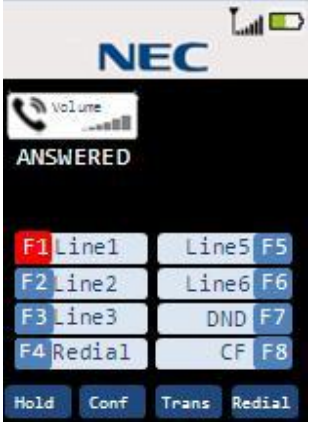

#### 3.4.6 Finish Talk Mode

The Handset keeps RF link for about 1 second after finish Talk mode.

#### 3.4.7 Training mode (entry)

Press \* and # at the same time then press *talk* key. The Handset emits confirmation tone and enters to training mode. This message is shown on the LCD and F1 LED is blinking.

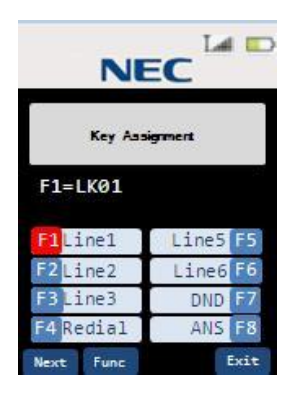

#### 3.4.8 Training mode (Next (Softkey 1)key: select item)

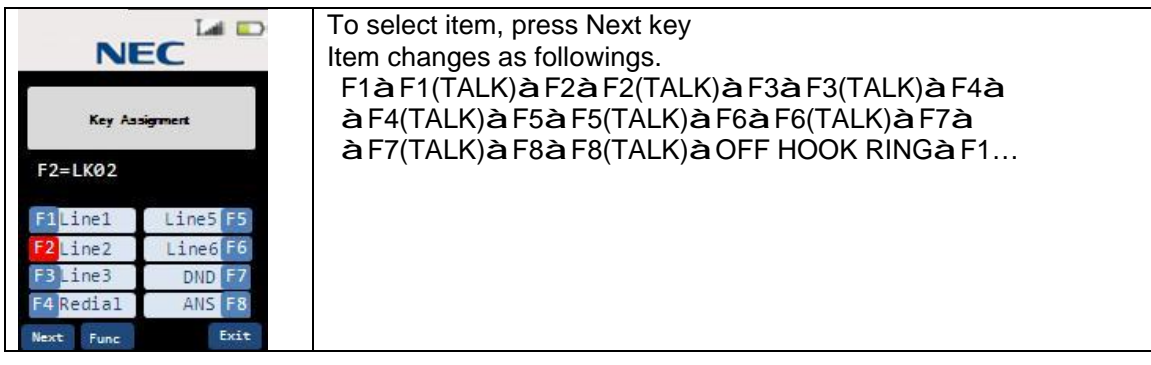

#### 3.4.9 Training mode (Func(Softkey2) key: change each item setting)

| Lai 📼                                                                                        | To change item setting, press Func key                                                                                |
|----------------------------------------------------------------------------------------------|----------------------------------------------------------------------------------------------------|
| NEC                                                                                          | Item setting changes as followings.                                                                                   |
| Key Assignment                                                                               | LK01àLK02àLK03àLK04àLK05àLK06àLK07àLK08à<br>àLK09àLK10àLK11àLK12àLK13àLK14àLK15àLK16à<br>àLNP/SPDàPacallàENCàANSàLK01 |
| F2=LKØ2                                                                                      |                                                                                                    |
| F1Line1 Line5 F5<br>F2Line2 Line6 F6<br>F3Line3 DND F7<br>F4 Redia1 ANS F8<br>Next Func Exit |                                                                                                    |

#### 3.4.10 Training mode (0 key: no function)

When 0 button is pressed during training mode, key touch tone will be emitted but any function doesn't work in case of the NEC PBX.

#### 3.4.11 Training mode (Exit(softkey 4) key: exit from the Training mode)

When *Exit* key is pressed anytime during training mode, key touch-tone will be emitted and "Training off" command is sent to the PBX Expansion board. The Handset will exit from the Training mode.

# 3.5 REDIAL (Option)

When the RF link is established between the Handset and the Base Station and no dial key operation is performed. If the user presses *redial* key, the last number dialed will be shown and these dials will be sent to the Base Station.

<Notes>

- 1) Error tone will be emitted when redial is empty.
- 2) Dial limit is 32 digits, so redial will store up to 32 digits in memory.
- 3) Redial data is stored in Handset memory (EEPROM).
- 4) If *F1-F12* key is pressed the number dialed before Function key is pressed will be stored in redial memory.
- 5) *redial* key is invalid when the Handset outputted dial. This means *redial* key is valid as 1<sup>st</sup> dial.

<Example>

(1) [talk][1][2][3][talk] redial: 123

- (2) [talk][1][2][3].....[1][2][talk] (over 32digits) redial: 123.....12 (up to 32digits)
- (3) [talk][1][2][3][F1][4][5][6][talk] redial: 123

# 3.6 Channel change

It changes channel automatically.

# 3.7 Auto Stand-by

When the Handset is in these modes, which is shown below placing the Handset on the Charger will change it to Stand-by mode. At this time, confirmation tone is emitted.

- I Ringer volume setting
- I Menu setting
- I Talk mode
- I Trying to connect to the Base Station

# 3.8 PBX No Service

*Talk* or *speaker* key is pressed when the Base Station is using wired phone or there is not acknowledgment from PBX.

The Handset goes to standby mode after the LCD shows below.

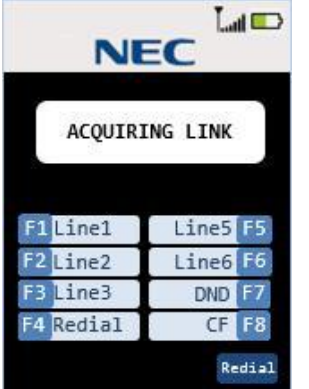

<Notes>

1) Handset does not emit tone, when it goes to standby mode.

# 3.9 Out Of Range

#### When Standby Mode

The Handset shows message "Searching" when the Handset cannot find the Base Station (Out of Range) in Standby Mode.

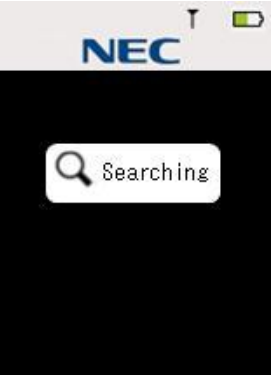

#### When establish RF link

If the *talk*, *speaker* key is pressed but the Handset cannot establish RF Link with the Base Station, Handset will sound error tone and shows message "Out of Range".

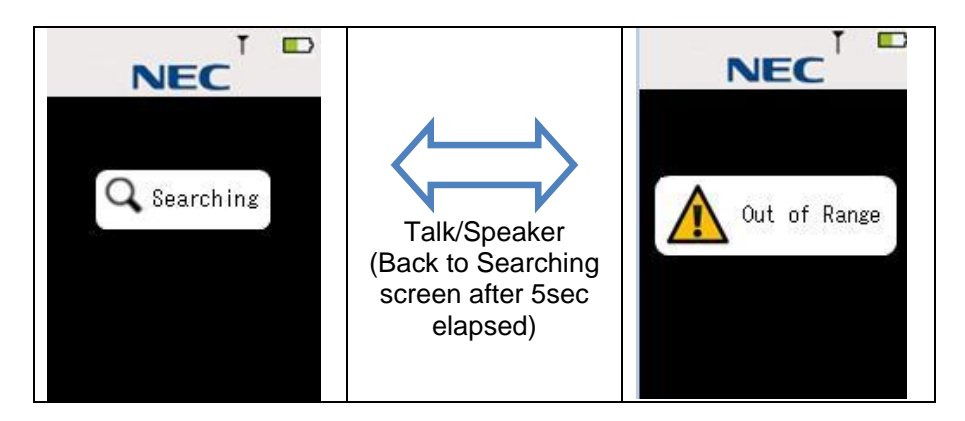

#### While Talking

If the Handset cannot receive a signal from the base in about 5 seconds, it goes to Standby mode with an error tone. In this case, the LCD shows message below. If the base cannot receive a signal from the Handset in about 5 seconds, it goes to Standby mode.

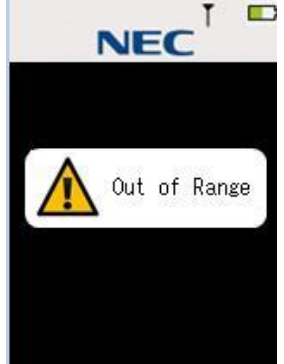

# 3.10 Low Battery

The Handset has visual and audible indicators to warn of low battery condition.

In Standby mode Battery status Icon in the LCD will change to battery low. "Charge Battery" message blinks on the LCD (ON: 600msec, OFF: 600msec).

In Talk mode Battery status Icon in the LCD will change to battery low. The Handset keeps Talk mode and battery low alert tone will be emitted every 30 seconds.

In Other mode (Excluding Standby mode and Talk Mode) Battery status Icon in the LCD will change to battery low.

#### 3.10.1 Battery status

The LCD shows it the battery according to the remainder capacity of the battery.

| X                                       |                   |                     |                     |               |
|-----------------------------------------|-------------------|---------------------|---------------------|---------------|
| (Warning)<br>Non Rechargeble<br>Battery | (Full)<br>100-67% | (Level 3)<br>66-34% | (Level 2)<br>33-10% | (Low)<br>9-0% |

# 3.11 Mute

Press *menu/mute* key during Talk mode. Mute icon will be turned on and voice sound from Microphone will be muted (partner can not hear voice from the user).

Pressing *menu/mute* key again will cancel mute condition and Mute icon will be turned off. Finishing Talk mode can also cancel mute condition.

#### 3.12 Hands Free

Press *speaker* key in standby mode or during Talk mode. Then the Handset goes to Hands Free Talk mode and Hands Free Icon will be turned on.

Press *talk* key in Hands Free Talk mode. Then Hands Free icon will be turned off and goes to Talk Mode. Press *speaker* key in Hands Free Talk mode. Then The Handset cancels Talk mode and goes to Standby mode.

#### 3.13 Headset

Insert Headset plug in Headset Jack in Talk mode or Hands Free Talk mode, the Handset goes to Headset condition.

Pull Headset plug in Headset Jack in Headset condition. Then the Handset goes to original Mode (Hands Free Talk Mode or Talk mode)

<Notes>

1) In headset condition, the user can change Hands-Free mode to the talk mode. But the Handset keeps Headset condition.

- 2) Insert Headset plug in Headset Jack when Hands Free condition. Hands Free icon will be not turned off.
- 3) Tone is output from speaker when Headset is connected.

### 3.14 Volume setting

There are 3 volume settings. Talk mode, Hands Free Talk Mode and Headset condition have each volume.

During each mode if the user presses *up* or *down* key, the LCD shows current volume. During show volume if the user presses *up* or *down* key, the volume setting will be changed from Level 1 to Level 6.

# 3.15 Ring Volume Setting

#### 3.15.1 Ringer volume selection

Step 1 When *up* key is pressed in Standby mode, the Handset goes to Ringer volume setting mode and shows current setting.
 The Ring volume will be changed as following.

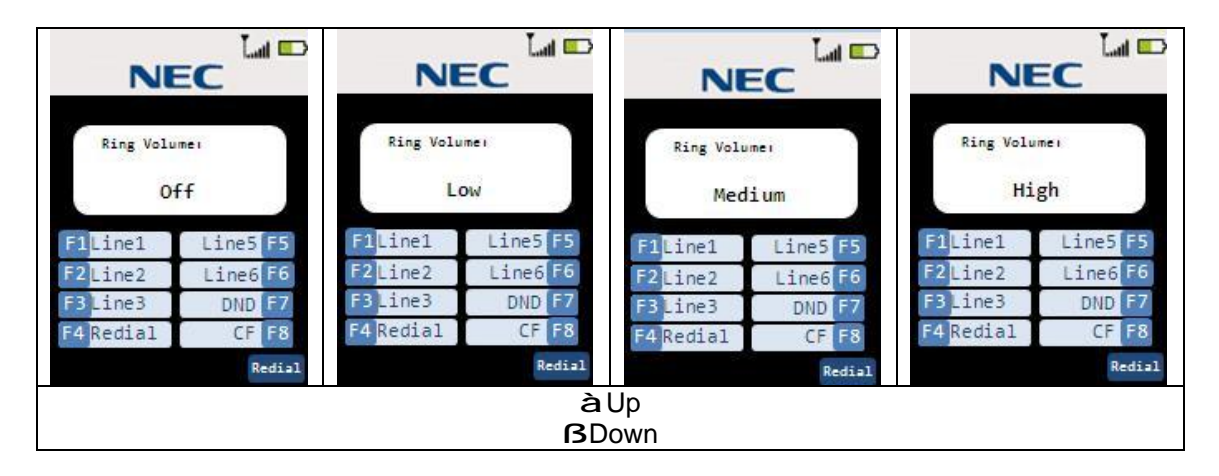

<Notes>

- 1) The Handset keeps ringer volume setting mode for 2 seconds without key operation.
- 2) Handset can change ringer volume in Incoming call mode. In this case the Handset changes ringer volume.

## 3.16 Menu setting mode

<Notes>

- 1) Press *Exit* key or *end* key in each menu setting mode. Then the Handset goes to standby mode.
- 2) The Handset keeps each menu setting mode for a while(depends on Menu timeout setting) without key operation. The Handset cancel menu setting and goes to Standby mode with Error tone.
- 3) Press menu/mute key in each menu setting mode, menu returns upper list.

#### 3.16.1 Menu Top

Step 1 Press the *menu/mute* key in standby mode. Then the LCD shows menu list mode. Step 2 Select item by *up* or *down /Right /Left* key and press *select* key.

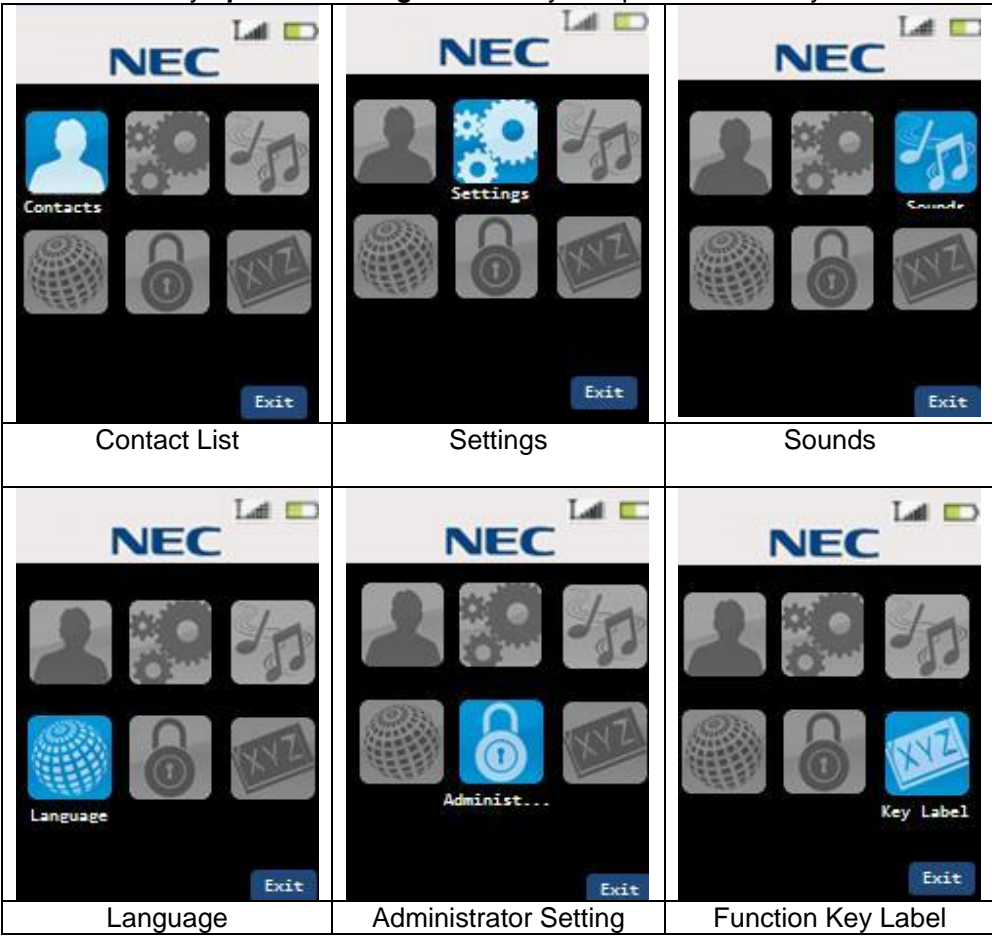

#### 3.16.2 Contacts(List)

Step 1 Press the *menu/mute* key in standby mode. Then the LCD shows menu list mode. Step 2 Select "Contacts" and press *select* key.

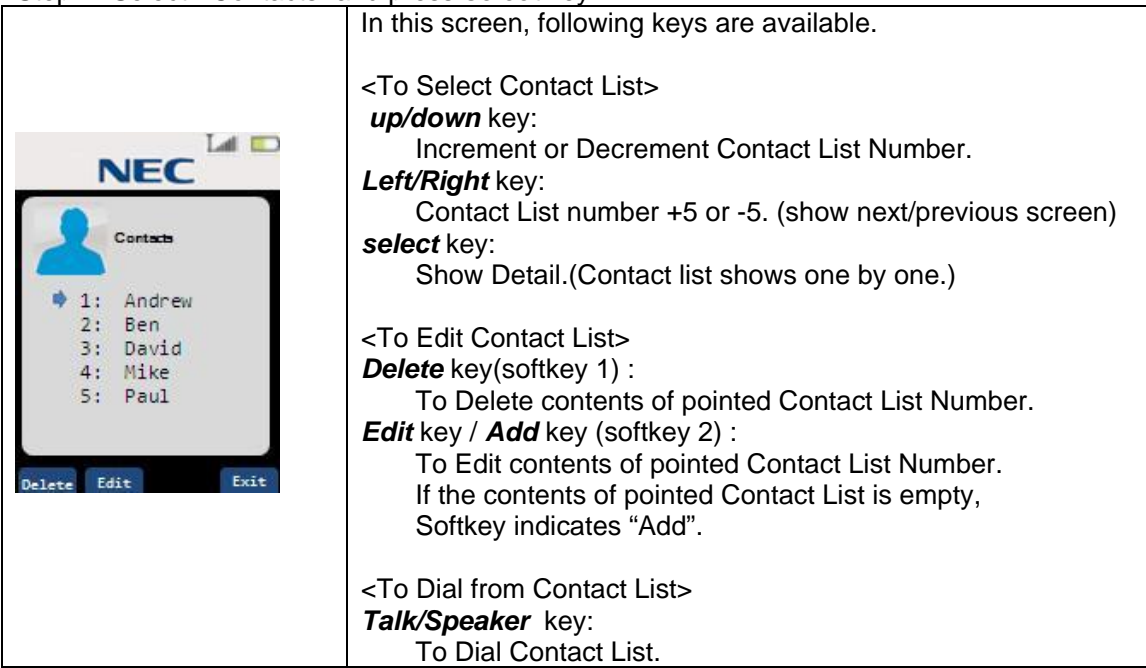

#### 3.16.3 Contacts(show one by one)

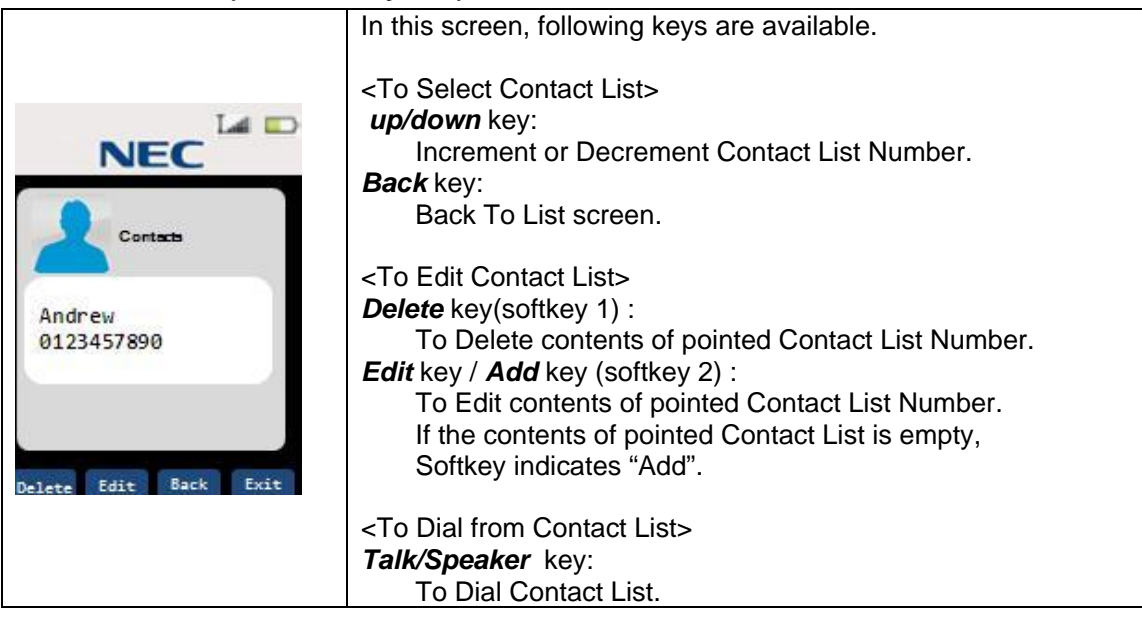

## 3.16.4 Contacts(Delete Contact)

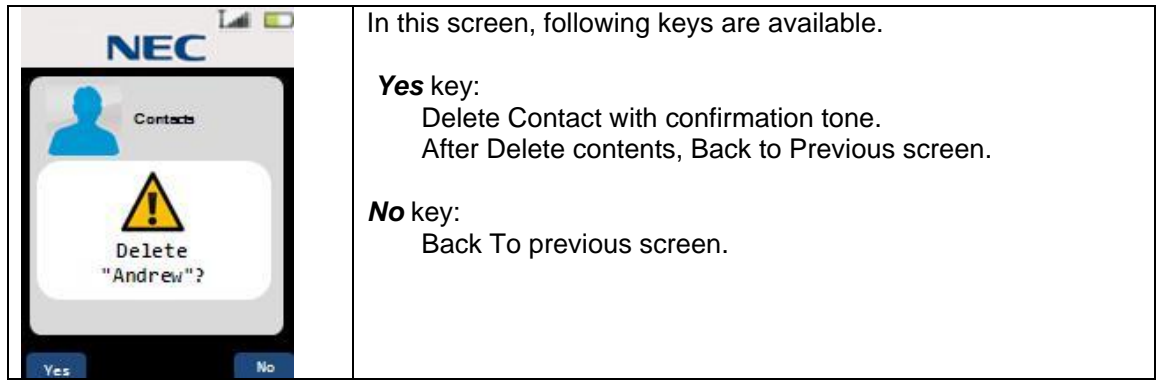

# 3.16.5 Contacts(Edit/Add)

Step 1 Enter Name for contact.

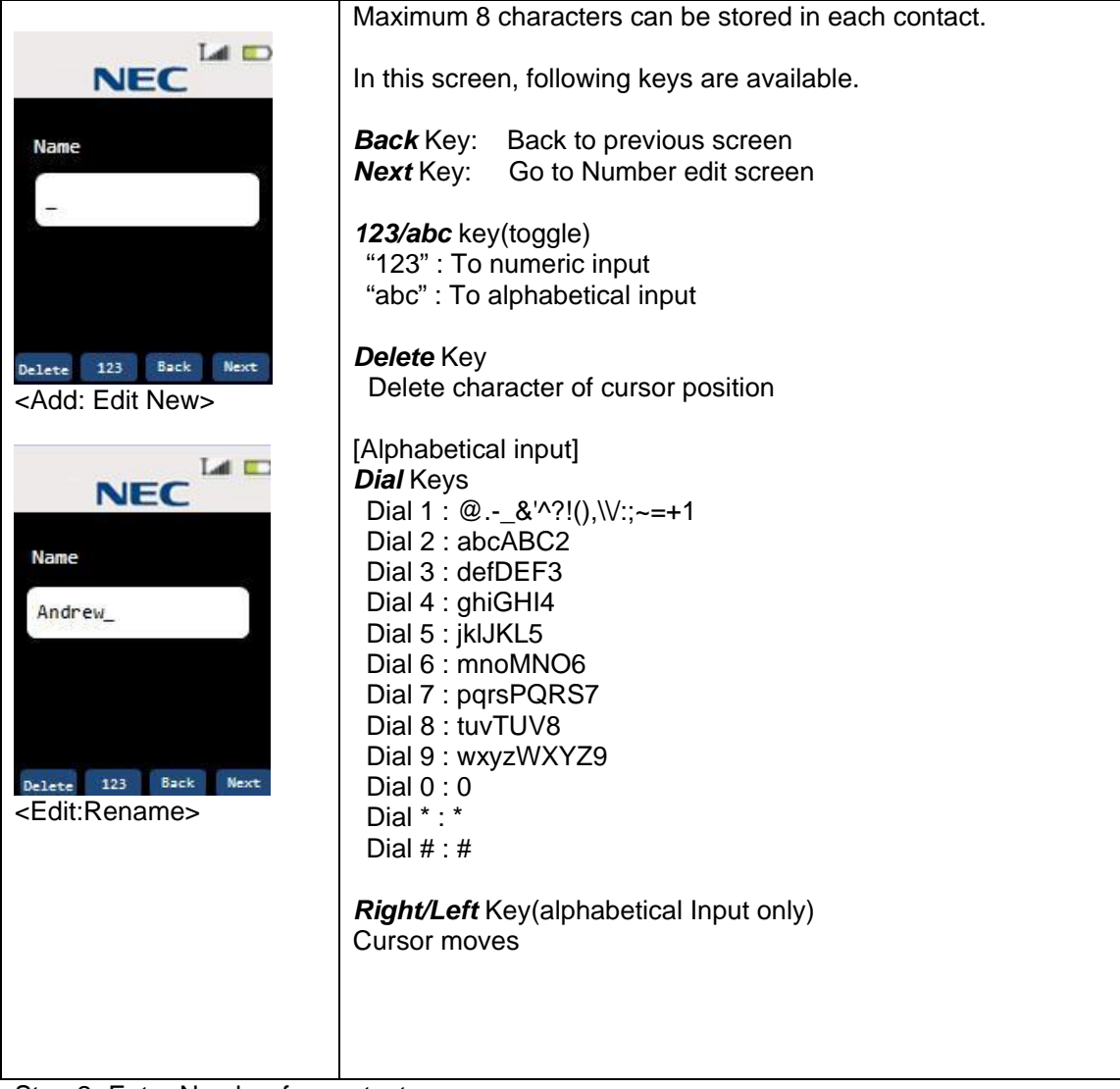

Step 2 Enter Number for contact.

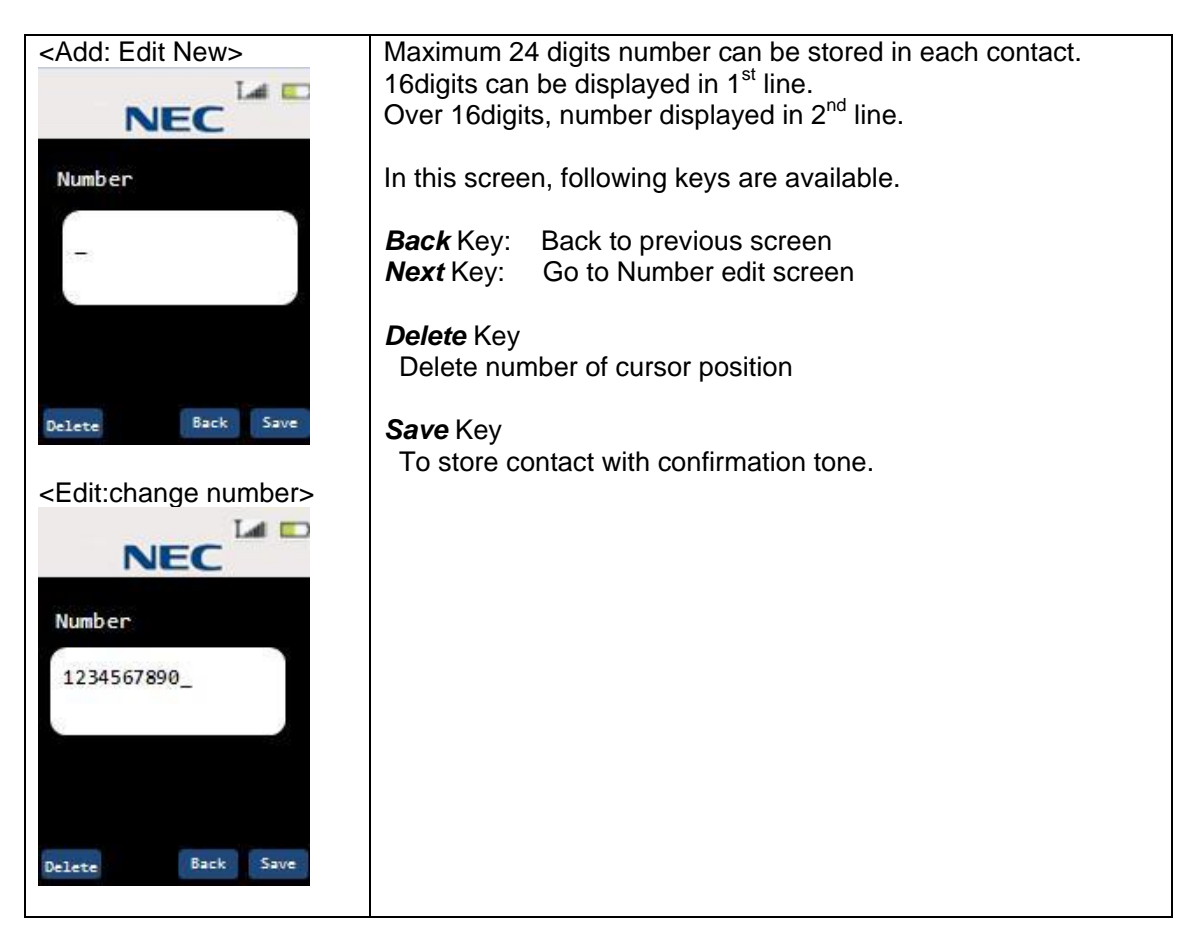

### Step 3 Saved screen

| NEC   | After 2seconds elapsed, return to Contact list or View(one by one). |
|-------|---------------------------------------------------------------------|
| Saved |                                                                     |

### 3.16.6 Settings(List)

Step 1 Press the *menu/mute* key in standby mode. Then the LCD shows menu list mode. Step 2 Select "Settings" and press *select* key.

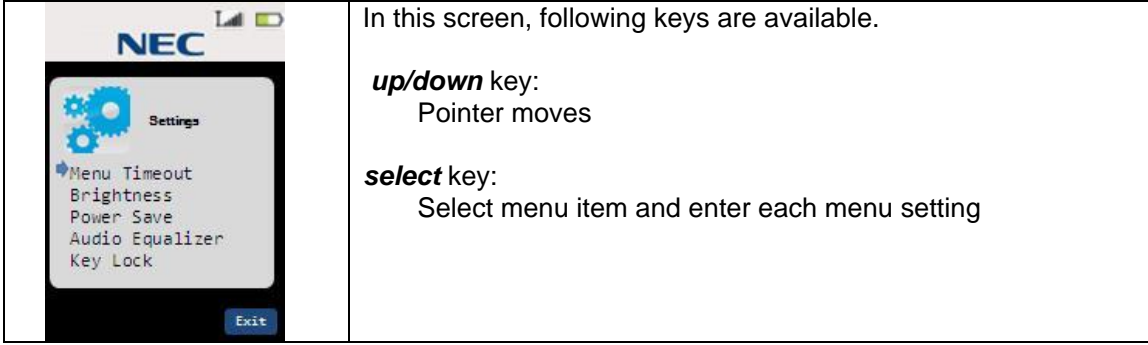

## 3.16.7 Settings(Menu Timeout)

Step 1 Select "Menu Timeout" and press *select* key. Then the LCD shows menu timeout setting screen.

| NEC |                                                                 | Pointer is pointed to the current timeout value.<br>(Default value is 30seconds.)        |
|-----|-----------------------------------------------------------------|------------------------------------------------------------------------------------------|
|     | Menu Timeout                                                    | In this screen, following keys are available.                                            |
| *   | 10 seconds<br>30 seconds<br>1 minute<br>5 minutes<br>no timeout | <i>up/down</i> key:<br>Pointer moves                                                     |
|     |                                                                 | select key:                                                                              |
|     | Exit                                                            | Store each value with confirmation tone.<br>And return to previous(setting list) screen. |

# 3.16.8 Settings(Brightness)

Step 1 Select "Brightness" and press *select* key. Then the LCD shows Brightness setting screen.

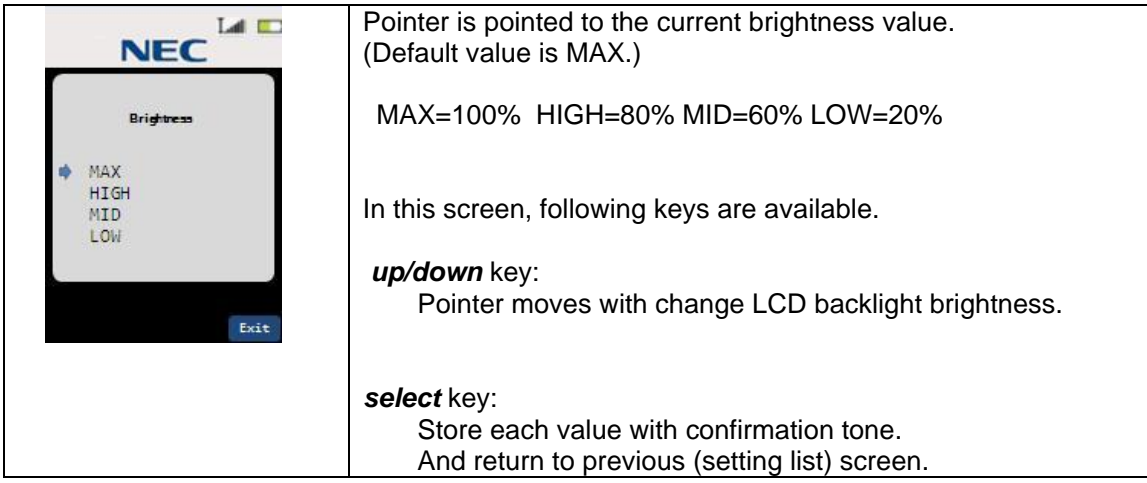

#### 3.16.9 Settings(Power Save)

Step 1 Select "Power save" and press *select* key. Then the LCD shows Power Save setting screen.

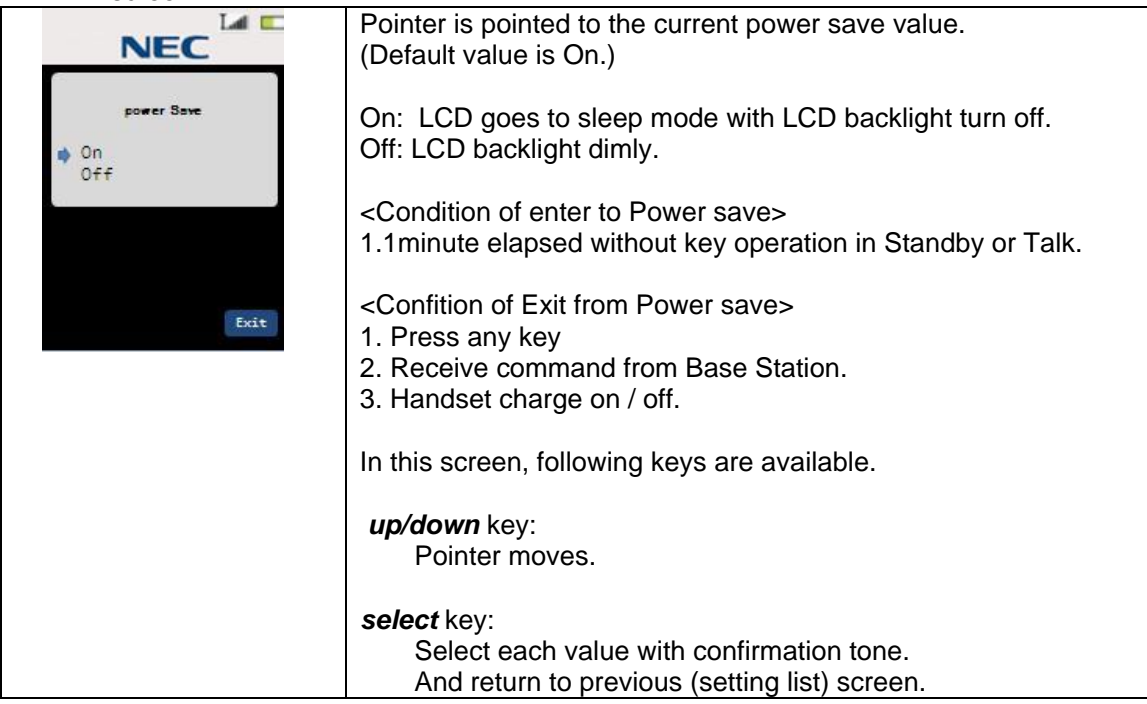

#### 3.16.10 Settings(Audio Equalizer)

Step 1 Select "Audio Equalizer" and press *select* key. Then the LCD shows Audio Equalizer setting screen.

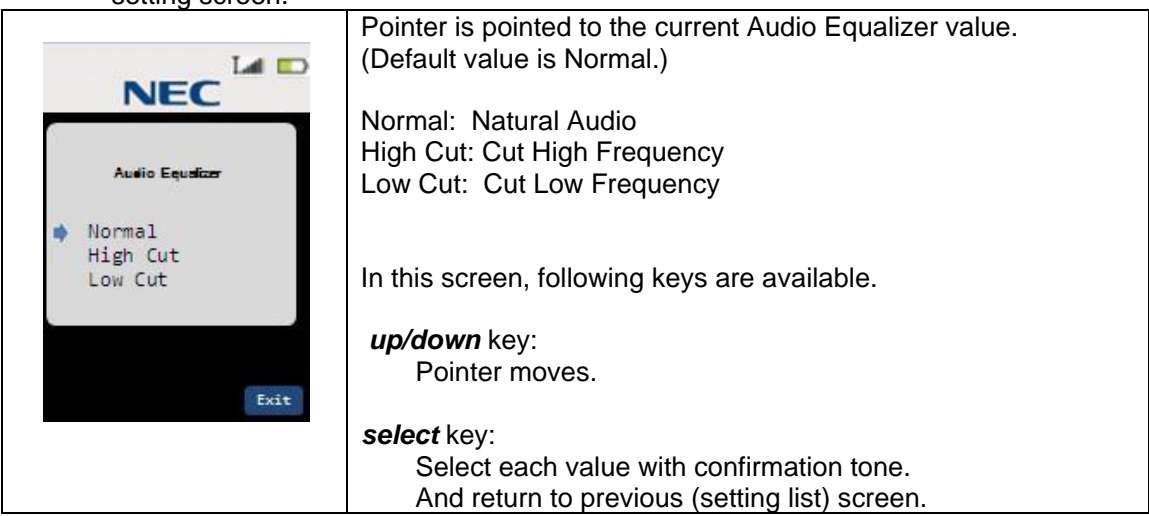

#### 3.16.11 Settings(Key Lock)

Step 1 Select "Key Lock" and press *select* key. Then the LCD shows Key Lock setting screen.

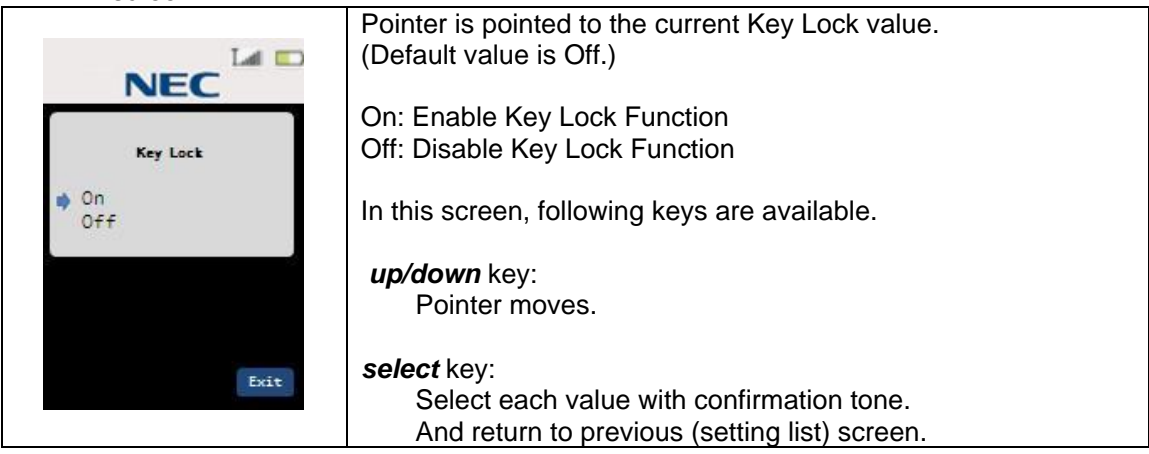

#### 3.16.12 Sounds(List)

Step 1 Press the *menu/mute* key in standby mode. Then the LCD shows menu list mode. Step 2 Select "Sounds" and press *select* key.

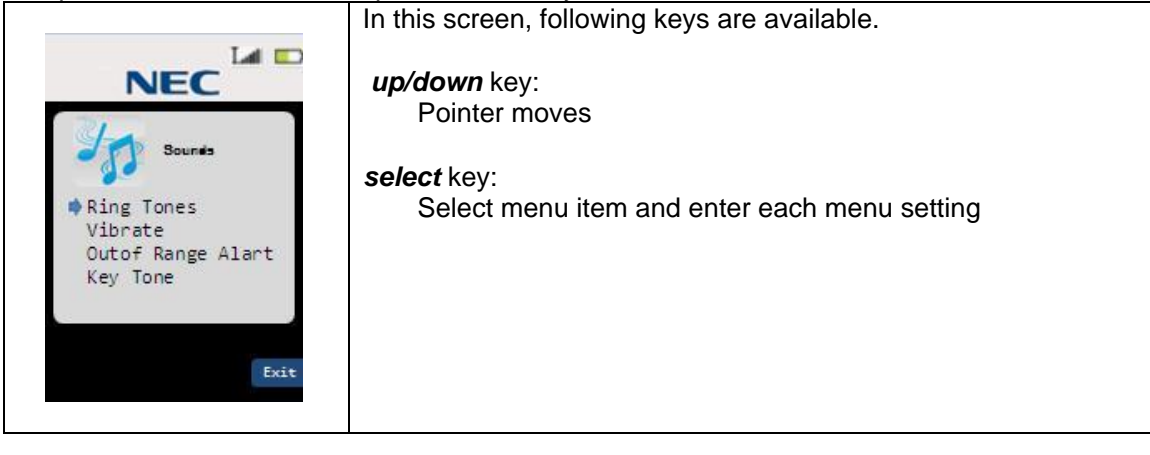

### 3.16.13 Sounds(Ring Tones)

Step 1 Select "Ring Tones" and press *select* key. Then the LCD shows Ring Tones setting screen.

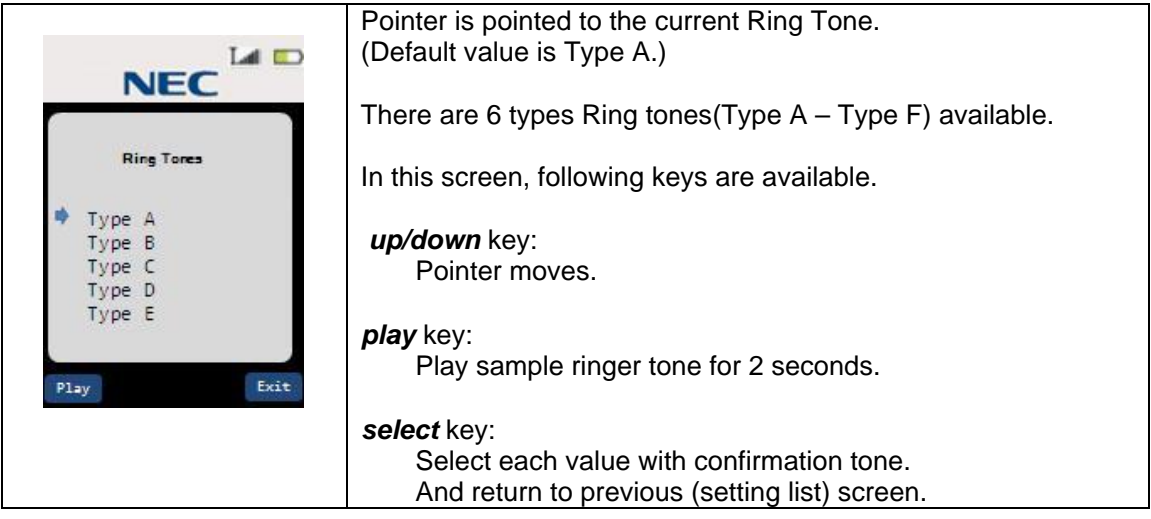

#### 3.16.14 Sounds(Vibrate)

Step 1 Select "Vibrate" and press *select* key. Then the LCD shows Vibrate setting screen.

|           | Pointer is pointed to the current Vibrate setting.<br>(Default value is On.)                                     |
|-----------|----------------------------------------------------------------------------------------------------|
| Vibrate   | On: Vibrate turns on while Incoming Call<br>Off: Viberate turns off                                              |
| On<br>Off | In this screen, following keys are available.                                                                    |
|           | <i>up/down</i> key:<br>Pointer moves.                                                                            |
| Exit      | <i>select</i> key:<br>Select each value with confirmation tone.<br>And return to previous (setting list) screen. |

### 3.16.15 Sounds(Out Of Range Alert)

Step 1 Select "Out Of Range Alert" and press *select* key. Then the LCD shows Out Of Range Alert setting screen.

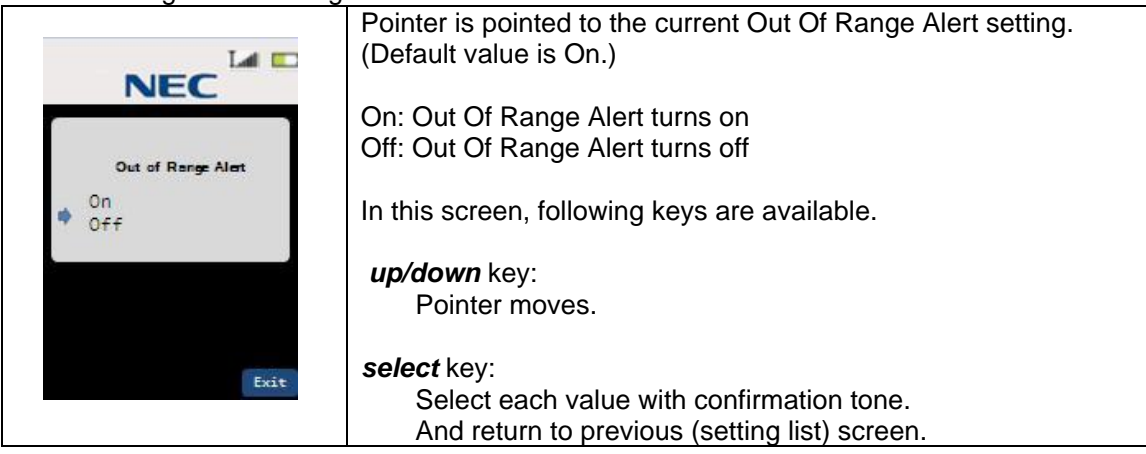

#### 3.16.16 Sounds(Key Tone)

Step 1 Select "Key Tone" and press *select* key. Then the LCD shows Key Tone setting screen.

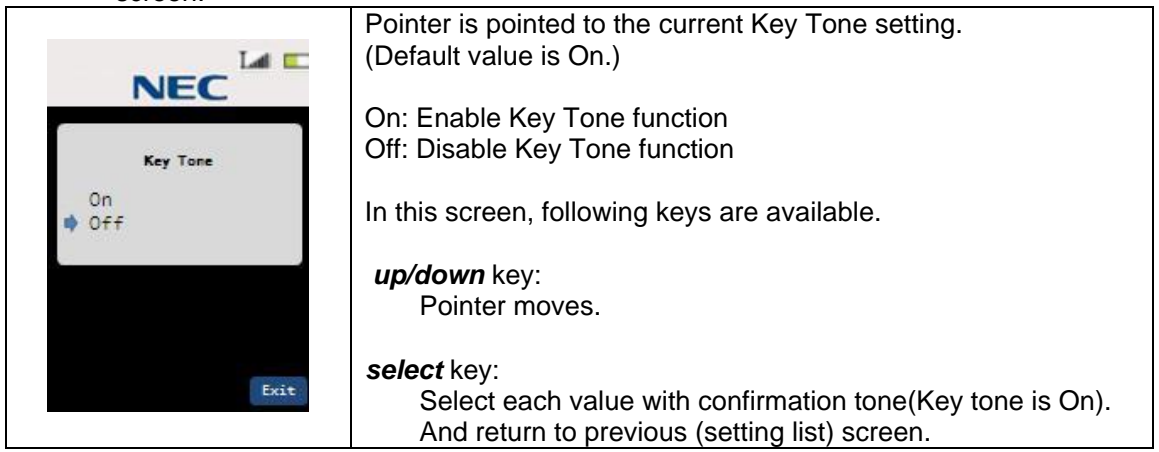

#### 3.16.17 Language

Step 1 Press the *menu/mute* key in standby mode. Then the LCD shows menu list mode. Step 2 Select "Language" and press *select* key.

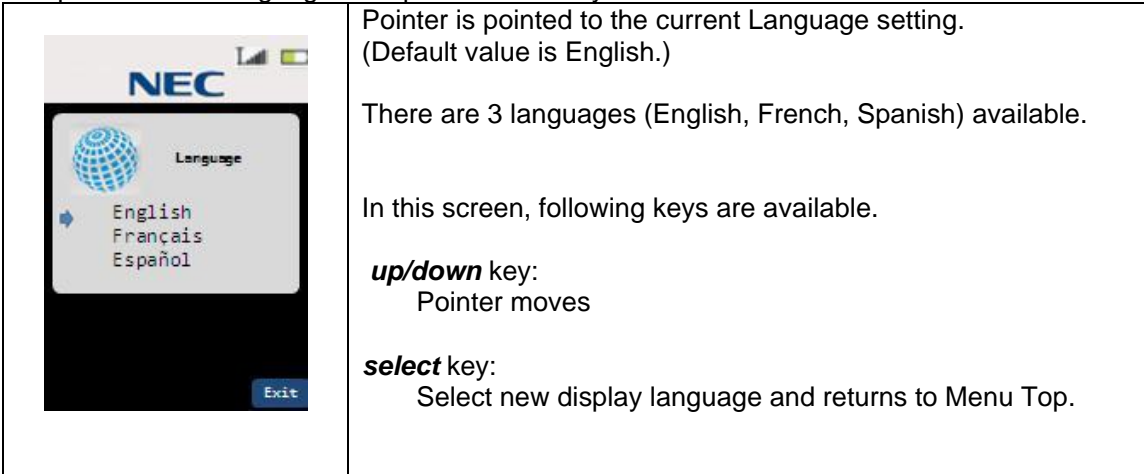

## 3.16.18 Administrator Setting (List)

Step 3 Press the *menu/mute* key in standby mode. Then the LCD shows menu list mode. Step 4 Select "Administ..." and press *select* key.

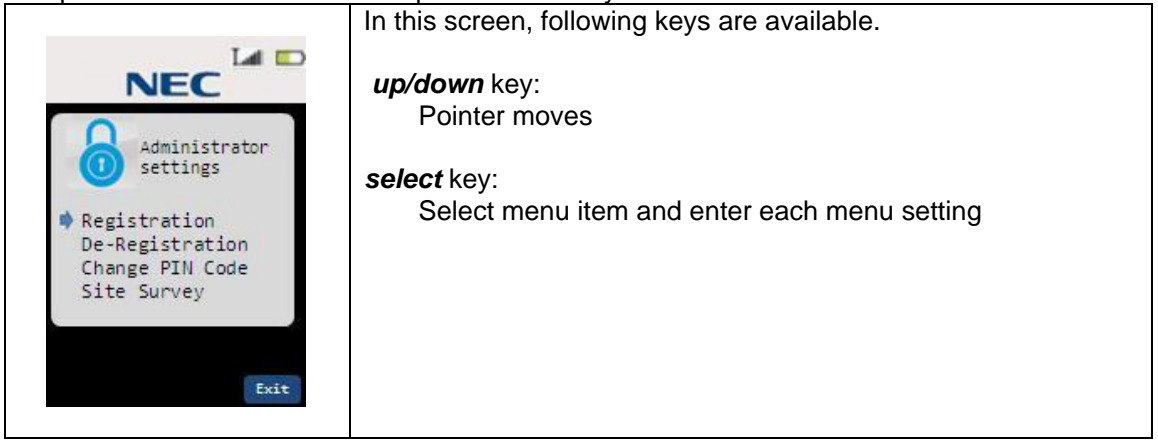

### 3.16.19 Administrator Setting (Registration)

Step 1 Press and Hold Base Station Left Key until Blue LED start blinking. (for 3seconds) Step 2 Select "Registration" and press *select* key. Then the LCD shows Registration

Screen.
Start finding Base Station.
In this screen, following keys are available.
Cancel key:
Exit from registration mode

#### Step 3 Handset find Base Station.

|           | Enter Registration PIN.                                                    |
|-----------|----------------------------------------------------------------------------|
| NEC       | In this screen, following keys are available.<br>(Default Value is "1234") |
| 1         | <i>delete</i> key:<br>Delete 1 digit.                                      |
|           | <i>Dial(0-9)</i> key:<br>Enter 1 digit.                                    |
| Delete OK | <b>OK</b> key:<br>Send Registration PIN to the Base Station.               |
|           |                                                                            |

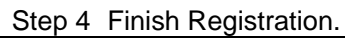

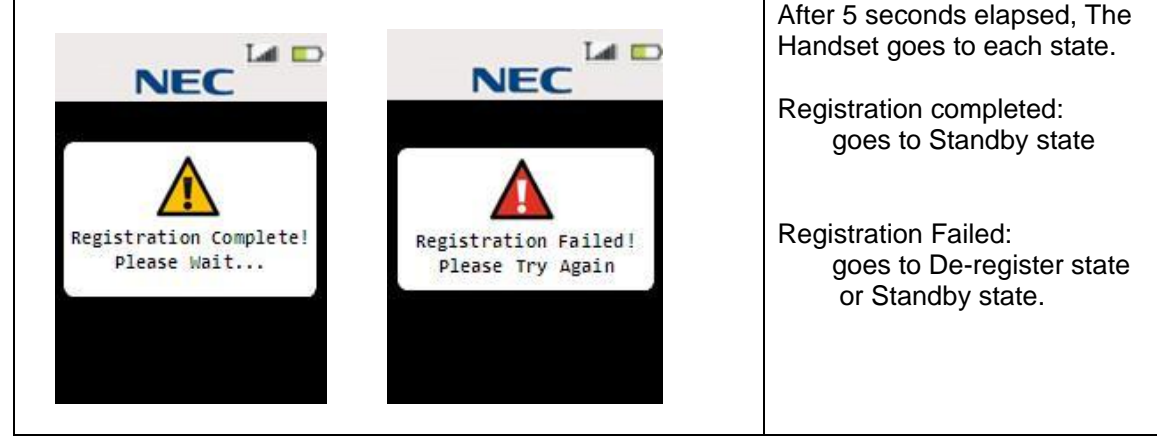

## 3.16.20 Administrator Setting (De-Registration)

Step 1 Select "De-Registration" and press *select* key. Then the LCD shows De-Registration screen.

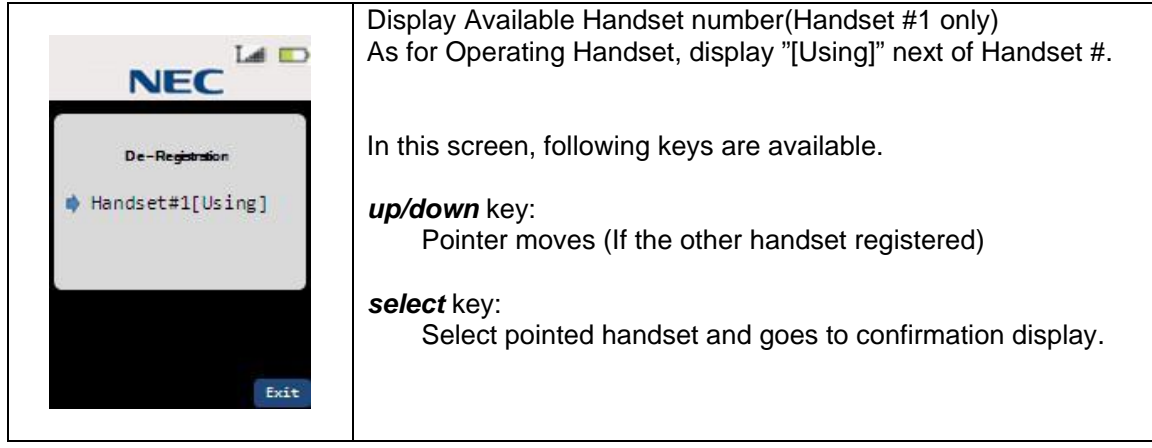

Step 2 To start De-Registration, press Yes Key.

|                 | In this screen, following keys are available.                                                        |  |  |
|-----------------|----------------------------------------------------------------------------------------------------|--|--|
| De-Registration | <ul> <li>Yes key:<br/>Start De-Registration</li> <li>No key:<br/>Return to Standby state.</li> </ul> |  |  |
| Yes No          |                                                                                                    |  |  |
|                 |                                                                                                    |  |  |

#### Step 3 Finish De-Registration.

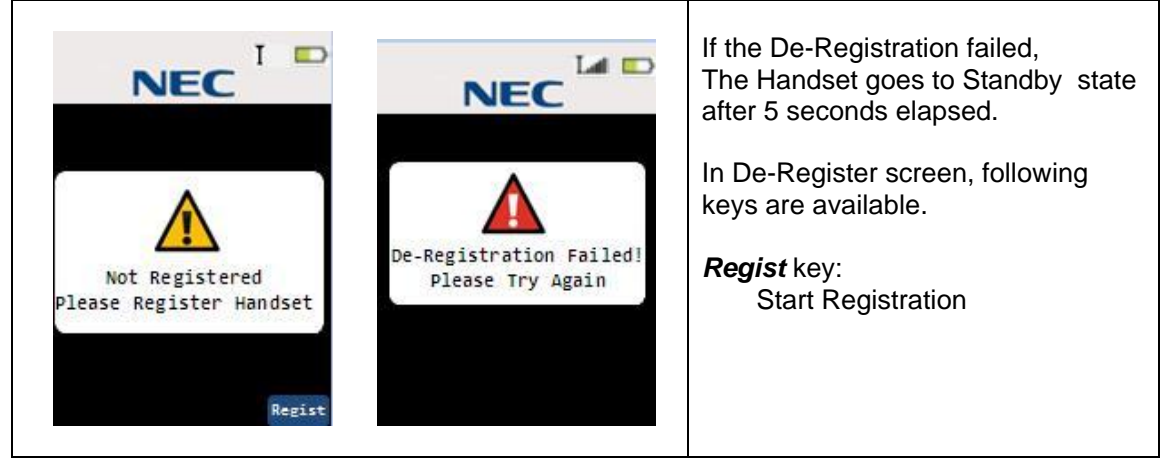

### 3.16.21 Administrator Setting (Change PIN code)

Step 1 Select "Change PIN Code" and press *select* key. Then the LCD shows Change PIN Code screen.

| NEC             | When enter this setting, the handset start communicating with<br>Base Station and get current PIN number.<br>Then, Show current PIN number in this screen. |
|-----------------|----------------------------------------------------------------------------------------------------|
| Change PIN Code | In this screen, following keys are available.                                                                                                    |
| Enter PIN Code  | <i>delete</i> key:<br>Delete 1 digit.<br><i>Dial(0-9)</i> key:<br>Enter 1 digit.                                                                           |
| OK Delete Exit  | <b>OK</b> key:<br>Send New Registration PIN to the Base Station with<br>confirmation tone sounds.                                                          |

## 3.16.22 Administrator Setting (Site Survey)

Step 1 Select "Site Survey" and press *select* key. Then the LCD shows Site Survey screen.

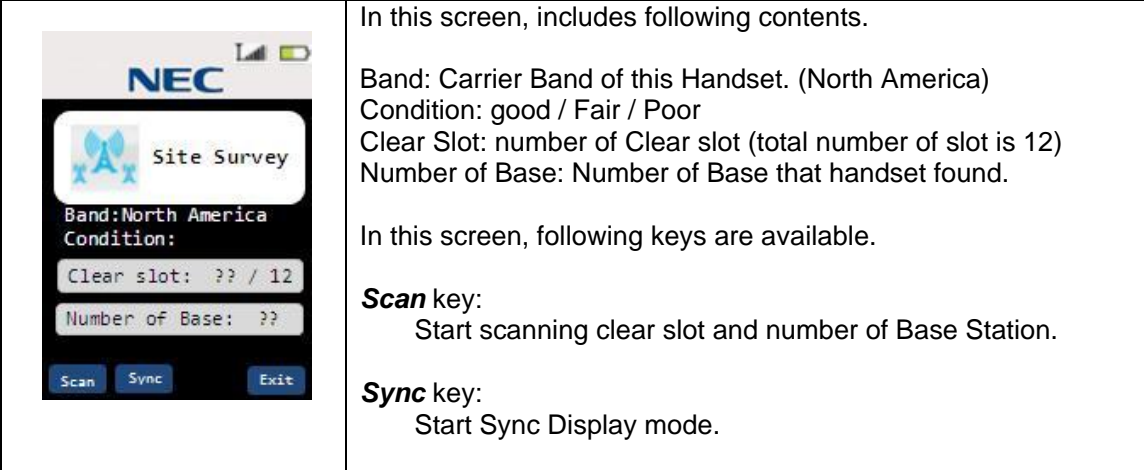

Step 2 To Start scanning RF condition, press Scan key.

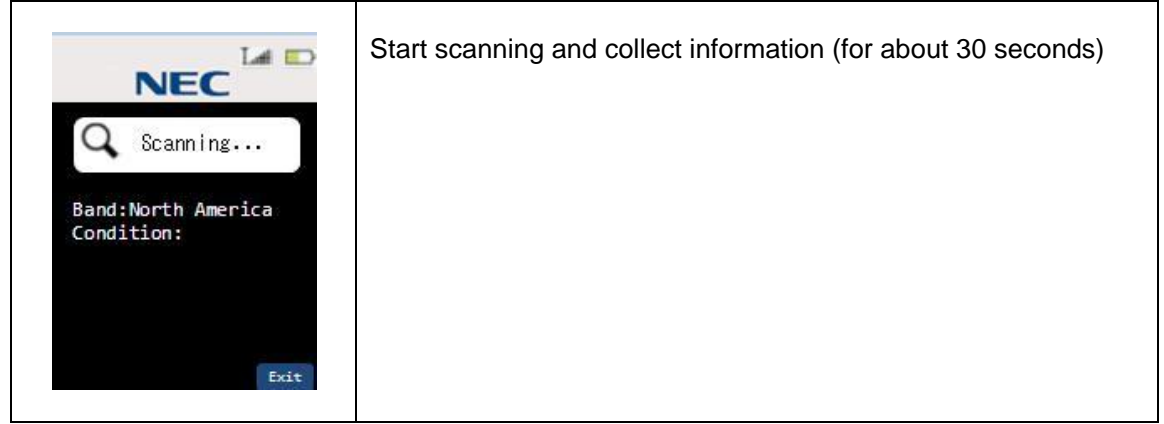

#### Step 3 Finish Scanning

|                                     | In this screen, includes following contents.<br>Scanning result is reflected in this screen.                                                                  |
|-------------------------------------|----------------------------------------------------------------------------------------------------|
| Scan Complete                       | Band: Carrier Band of this Handset. (North America)<br>Condition: good / Fair / Poor<br>Clear Slot: number of Clear slot (total number of slot is 12)         |
| Condition: good                     | In this screen, following keys are available.                                                                                                    |
| Number of Base: 3<br>Scan Sync Exit | <ul> <li>Scan key:<br/>Restart scanning clear slot and number of Base Station.<br/>(back to step2)</li> <li>Sync key:<br/>Start Sync Display mode.</li> </ul> |

### 3.16.23 Administrator Setting (Site Survey:Sync Display mode)

Step 1 To Start Sync Display mode, press Sync key..

| Ch 3 / Slot 2: RSSI:38<br>BER : 00 RFPI:01223524A0<br>H/O:On Lost: 01 [L] |          | Sync Display mode is activated Sync information display in each state. |
|---------------------------------------------------------------------------|----------|------------------------------------------------------------------------|
|                                                                           |          | Ch: Current channel number.                                            |
| 101                                                                       | STA101   | Slot: Current Slot number.<br>RSSI: Current RSSI value.                |
| F1Line1                                                                   | Line5 F5 | BER: Bit Error Rate<br>RFPI: Base RF ID                                |
| F2 Line2                                                                  | Line6 F6 | H/O: Hand Over Enable/Disable                                          |
| F3 Line3                                                                  | DND F7   | Lost: Lost counter                                                     |
| F4 Redial                                                                 | CF F8    | [L]: status (Locked, Unlock)                                           |
|                                                                           | Redial   |                                                                        |
|                                                                           |          |                                                                        |

#### 3.16.24 Function Key Label

Step 1 Press the *menu/mute* key in standby mode. Then the LCD shows menu list mode. Step 2 Select "Key Label" and press *select* key.

| · · ·                          | Pointer is pointed to the F1(fixed).                                |
|--------------------------------|---------------------------------------------------------------------|
|                                | There are 8 function key labels setting available.                  |
| Function key                   | In this screen, following keys are available.                       |
| Label                          | <i>up/down</i> key:                                                 |
| F1:Tom [On]<br>F2:Andrew [Off] | Pointer moves                                                       |
| F3:David [On]<br>F4:Roy [On]   | select key:                                                         |
| F5:Jack [On]                   | Enter Label name edit screen.                                       |
| Delete Off Exit                | Delete key:                                                         |
|                                |                                                                     |
|                                | <b>On/Off</b> key:<br>Toggle switch of Function Key Enable/Disable. |
|                                |                                                                     |

## 3.16.25 Function Key Label(Name Edit)

Step 1 Press the *select* key in Function Key Label list screen. Then the LCD shows Name Edit screen.

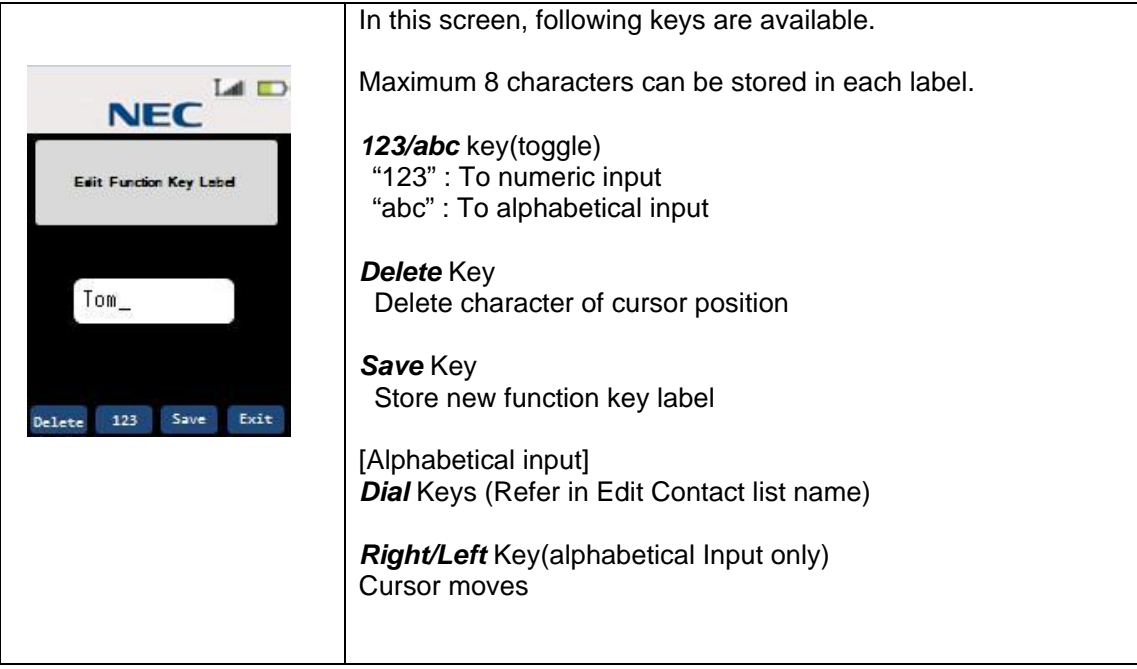

# 3.16.26 Function Key Label(Delete Label)

Step 1 Press the *Delete* key in Function Key Label list screen. Then the LCD shows confirmation screen.

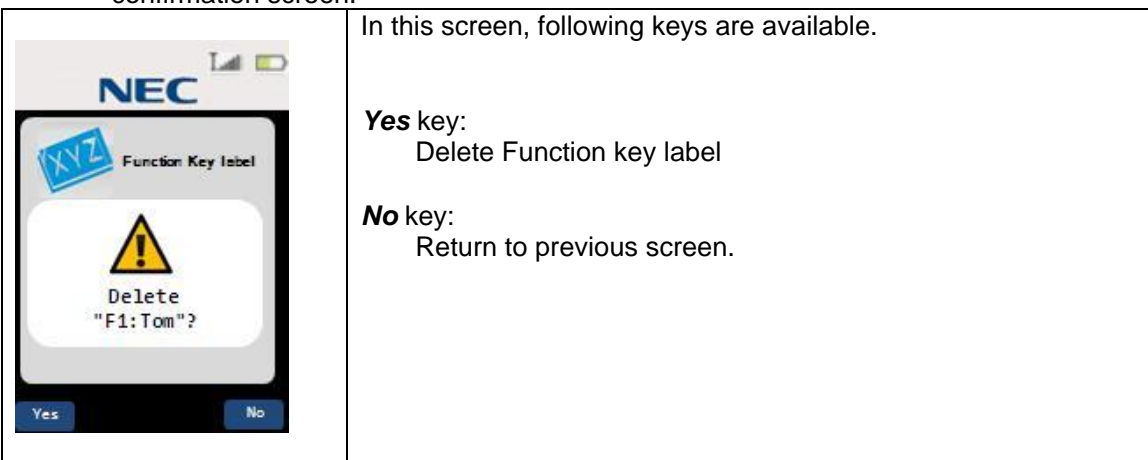

# 3.17 Key Lock

In standby state, If Key lock function is enabled, 15 seconds elapsed from last key operation, Key lock is activated.

If Key is pressed while activating key lock, following screen appears.

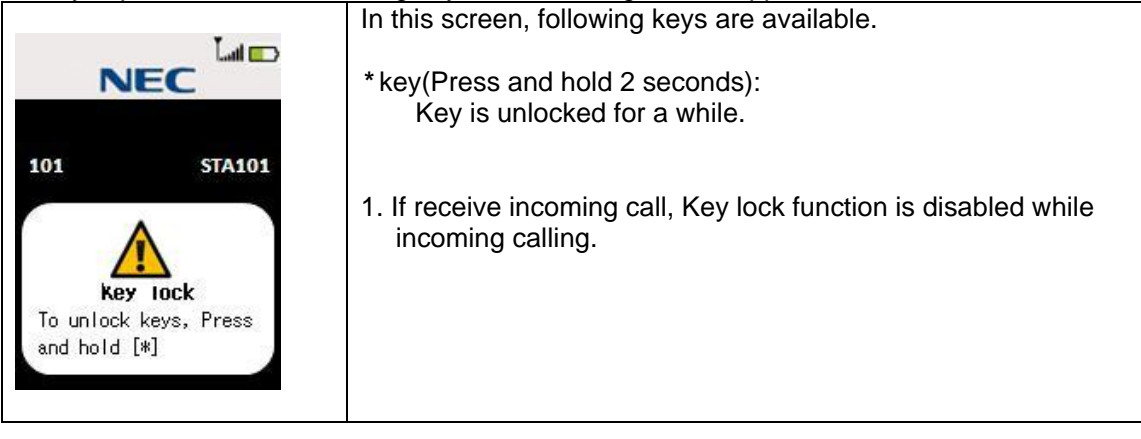

# 3.18 Virtual Function Key

In standby or Incoming call, Talk, Enter Virtual Function key mode by pressing the *select* key.

| u <b>p/down/Riaht/Left</b> kev:                                                                                                  |
|----------------------------------------------------------------------------------------------------|
| up/down/Right/Left key:                                                                                                    |
| Select Function key                                                                                                    |
| select key / talk key / speaker key:<br>Send Function key code to the base station.<br>And, Exit from Virtual function key mode. |
|                                                                                                    |

# 3.19 Base Key Option (Option)

| La 📼                                                 | If Base key option is On, In Virtual Function key screen, following keys are available. |
|------------------------------------------------------|-----------------------------------------------------------------------------------------|
| CALL FROM STA102                                     | <i>Desk</i> key: Same as base left key<br><i>H/S</i> key: Same as base right key        |
| F1Line1Line5F5F2Line2Line6F6F3Line3DNDF7F4Redia1CFF8 | Other keys:Same as Virtual Function key mode                                            |
| Desk H/S Exit                                        |                                                                                         |

# 3.20 Speed Dial Settings (Option)

|                                    | If Speed Dial setting option is On, In Virtual Function key screen, following keys are available.                   |
|------------------------------------|----------------------------------------------------------------------------------------------------|
| CALL FROM STA102                   | <i>Dial1-0</i> key: Dialing from Contact list if it registered.<br>Dial 1:Contact List 01<br>Dial 2:Contact List 02 |
| F1Line1 Line5 F5                   |                                                                                                    |
| F2Line2 Line6 F6<br>F3Line3 DND F7 | Dial 0:Contact List 10                                                                                              |
| F4Redial CF F8                     | Other keys:Same as Virtual Function key mode                                                                        |

# 4. Appendix

# 4.1 Data Table

# 4.1.1 Factory Setting

| ITEM                  | HANDSET             | BASE STATION |
|-----------------------|---------------------|--------------|
| Security Code         | N/A                 | 1234         |
| Redial                | None                | N/A          |
| One Touch Dial Number | None                | N/A          |
| Ringer Tone           | Tone A              | N/A          |
| Ringer Volume         | High                | N/A          |
| Ringer Mute           | Off                 | N/A          |
| Ear Speaker Volume    | 4                   | N/A          |
| Hands Free Volume     | 4                   | N/A          |
| Headset Volume        | 4                   | N/A          |
| Brightness            | MAX                 | N/A          |
| Power Save            | ON                  | N/A          |
| Contact List          | None                | N/A          |
| Function Key Label    | None (ON)           | N/A          |
| Language              | English             | N/A          |
| Key Tone              | ON                  | N/A          |
| Vibrate               | ON                  | N/A          |
| Audio Equalizer       | Normal              | N/A          |
| Menu Timeout          | 30seconds           | N/A          |
| Key Lock              | OFF                 | N/A          |
| Out Of Range Alert    | ON                  | N/A          |
| Redial Option         | Enable              | N/A          |
| Speed Dial Option     | Disable             | N/A          |
| Base Key Option       | Disable             | N/A          |
| Word Wrapping         | 24×2line (48digits) | N/A          |
| Handset Expandability | Disable             | N/A          |

# 4.1.2 Timings

| ITEM                                               | VALUE    | UNIT |
|----------------------------------------------------|----------|------|
| Handset Key detect (Chattering processing) Time    | 30       | msec |
| Handset Charge detect (Chattering processing) Time | 500      | msec |
| Handset Low battery (Chattering processing) Time   | 10       | sec  |
| Handset Headset detect Cycle                       | 500      | msec |
| Handset LCD refresh Cycle                          | 1        | sec  |
|                                                    |          |      |
| Base Key detect (Chattering processing) Time       | 30       | msec |
| Base DTMF dial output time                         | 100 (*1) | msec |

\*1:There is no continuous DTMF signaling.

#### **Important Safety Instructions**

When using your telephone equipment, basic safety precautions should always be followed to reduce the risk of fire, electric shock and injury to persons, including the following:

This unit is NOT waterproof. DO NOT expose it to rain or moisture.

Do not use this product near water, for example, near a bath tub, wash bowl, kitchen sink or laundry tub, in a wet basement or near a swimming pool.

Avoid using a telephone (other than a cordless type) during an electrical storm. There may be a remote risk of electric shock from lightning.

Do not use the telephone to report a gas leak in the vicinity of the leak.

Use only the power cord and batteries indicated in the manual. Do not dispose of batteries in a fire. They may explode. Check with local codes for possible special disposal instructions.

Do not place the handset in any charging cradle without the battery installed and the battery cover securely in place.

#### SAVE THESE INSTRUCTIONS!

CAUTION! Risk of explosion if battery is replaced by an incorrect type! Dispose of used batteries according to the instructions. Do not open or mutilate the battery. Disconnect the battery before shipping this product.

#### **Rechargeable Battery Warning**

If your equipment contains a rechargeable Nickel-Metal-Hydride (Ni-MH) battery:

Nickel is a chemical known to the state of California to cause cancer.

Do not short-circuit the battery.

The batteries in this equipment may explode if disposed of in a fire.

Do not charge the batteries in any charger other than the one specified in the owner's manual. Using another charger may damage the battery or cause it to explode.

As part of our commitment to protecting our environment and conserving natural resources, Uniden voluntarily participates in an RBRC® industry program to collect and recycle used Ni-MH batteries within the United States. Please

call 1-800-8-BATTERY for information on Ni-MH battery recycling in your area. (RBRC® is a registered trademark of the Rechargeable Battery Recycling Corporation.)

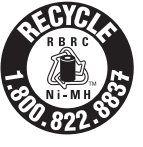

Rechargeable batteries must be recycled or disposed of properly.

#### **COMPLIANCE INFORMATION**

#### **FCC Part 15 Information**

This device complies with part 15 of the FCC rules. Operation is subject to the following two conditions: (1) This device may not cause harmful interference, and (2) This device must accept any interference received, including interference that may cause undesired operation. Privacy of communications may not be ensured when using this phone.

FCC PART 15.105(b): Note: This equipment has been tested and found to comply with the limits for a Class B digital device, pursuant to part 15 of the FCC Rules. These limits are designed to provide reasonable protection against harmful interference in a residential installation. This equipment generates, uses and can radiate radio frequency energy and, if not installed and used in accordance with the instructions, may cause harmful interference to radio communications. However, there is no guarantee that interference will not occur in a particular installation. If this equipment does cause harmful interference to radio or television reception, which can be determined by turning the equipment off and on, the user is encouraged to try to correct the interference by one or more of the following measures:

Reorient or relocate the receiving antenna.

Increase the separation between the equipment and receiver.

Connect the equipment into an outlet on a circuit different from that to which the receiver is connected.

Consult the dealer or an experienced radio/TV technician for help.

FCC RF Exposure Information

This product complies with FCC radiation exposure limits under the following conditions:

The base must be placed to allow a minimum of 20 cm (8 inches) between the antenna and all persons during normal operation.

The base must not be collocated or operated in conjunction with any other antenna or transmitter.

The handset is designed for body-worn operation and meets FCC RF exposure guidelines when used with any belt clip, carrying case, or other accessory supplied with this product. (All necessary accessories are included in the package; any additional or optional accessories are not required for compliance with the guidelines.) Third party accessories (unless approved by the manufacturer) should be avoided as these might not comply with FCC RF exposure guidelines.

#### Industry Canada (I.C.) Notice

#### Terminal equipment

NOTICE: This equipment meets the applicable Industry Canada Terminal Equipment Technical Specifications. This is confirmed by the registration number. The abbreviation IC before the registration number signifies that registration was performed based on a Declaration of Conformity indicating that Industry Canada technical specifications were met. It does not imply that Industry Canada approved the equipment.

#### Radio equipment

The term IC before the radio certification number only signifies that Industry Canada technical specifications were met. Operation is subject to the following two conditions: (1) this device may not cause interference, and (2) this device must accept any interference, including interference that may cause undesired operation of the device. "Privacy of communications may not be ensured when using this telephone".

#### **Environmental Requirements**

- Only use the cordless telephone in temperatures between -10 °C to +50 °C (+14 °F to +122 °F).
- Avoid exposing the cordless telephone to direct sunlight or close to other heat sources.
- Do not expose the cordless telephone to open flame.
- Keep the cordless telephone away from excessive heat and moisture.
- Avoid sudden temperature changes to prevent condensation in the cordless telephone. It is recommended to put the cordless telephone into an air tight plastic bag until the temperature is adjusted, for example, when entering or leaving a cold/heated building on a warm/cold day.
- Protect your cordless telephone from aggressive liquids and vapors.
- If the cordless telephone has been exposed to water or condensation, remove the battery immediately and let it dry completely before re-inserting the battery.
- Keep the cordless telephone away from strong electromagnetic fields.
- Do not place a cold cordless telephone in a charger.